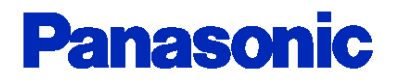

## Panasonic SIP Phone TGP600, HDV100/130/230/330/430 XML Application Developer's Guide

**Revision 2.52** 

All Rights Reserved. © 2016 PANASONIC CORPORATION

| Revision | Date          | Page | Comments of revision                                       |
|----------|---------------|------|------------------------------------------------------------|
| No.      |               |      |                                                            |
| 1.00     | 16 July, 2015 | -    | First Release                                              |
| 2.00     | 14 Sep, 2015  | -    | Add HDV330/430 models                                      |
| 2.10     | 08 Dec, 2015  | -    | Modify some contents for Enhanced feature on December/2015 |
| 2.20     | 18 May, 2016  | -    | Modify some contents for Enhanced feature on May/2016      |
| 2.30     | 16 Sep 2016   |      | Modify some contents for Enhanced feature on Aug/2016      |
| 2.40     | 2 Nov 2016    |      | Modify some contents for Enhanced feature on Oct/2016      |
| 2.50     | 6 Dec 2016    |      | Modify some contents for Enhanced feature on Dec/2016      |
| 2.52     | 17 May 2017   |      | Delete error code of GetConfig.(Mistype)                   |
|          |               |      |                                                            |
|          |               |      |                                                            |
|          |               |      |                                                            |

## [CONTENTS]

| 1. INTRODUCTION                                                             | 2      |
|-----------------------------------------------------------------------------|--------|
| 2. OVERVIEW                                                                 | 3      |
| 2.1. A GENERAL SYSTEM DIAGRAM (NETWORK PHONEBOOK)                           | 3      |
| 2.1.1. Easy operation of SIP Server Call Control (e.g. DND/CFWD)            | 3      |
| 2.1.2. Network Phonebook system example                                     | 3      |
| 2.2. BASIC OPERATION                                                        | 4      |
| 2.2. XML DATA ACCESS FLOW                                                   | 5      |
| 2.3. Available Media Format                                                 | 5      |
| 2.4. DISPLAYING PRIORITY                                                    | 5      |
| 2.5. DISPLAY AREA                                                           | 6      |
| 3. HTTP SERVER INTERFACE                                                    | 7      |
|                                                                             | 7      |
| 3.1.1 Structure of HTTP Server                                              | 7      |
| 3.1.2 HTTP POST/GET Request/Response from the phone to HTTP Server          | ،<br>8 |
| 3.2 PUSH XMI DATA                                                           | 10     |
| 3.2.2. Push Event Process                                                   | 11     |
| 3.3. HTTP SEQUENCE EXAMPLE                                                  |        |
| 3.3.1. GET XML method                                                       | 12     |
| 3.3.2. Push method                                                          | 12     |
| 3.3.3. GET PhoneBook method                                                 | 13     |
| 4. PHONE CONFIGURATION AND OPERATION                                        | 14     |
| 4.1 WEB USER INTERFACE SETTING LIST – CONFIGURATION PARAMETER               | 14     |
| 4.2 COMMON CONFIGURATION AND OPERATION                                      | 15     |
| 4.2.1. Configuration Parameter                                              | 15     |
| 4.2.2. Remarks of Softkey and FFkey Operation (*1)                          | 15     |
| 4.3. INITIATION METHODS OF XML APPLICATION (*1)                             | 16     |
| 4.3.1. Acquiring XML data corresponding to the Phone Status - Configuration | 16     |
| 4.3.1.1. Configuration Parameter                                            | 16     |
| 4.3.2. Network Phone Book Configuration and operation                       | 17     |
| 4.3.2.1. Configuration Parameter                                            | 17     |
| 4.3.2.2 Configuration Parameter (other than LDAP server)                    | 18     |
| 4.3.2.3. Network Phonebook operations                                       | 19     |
| 4.3.3. Application Menu Configuration and operation                         | 22     |
| 4.3.3.1. Configuration Parameter                                            | 22     |
| 4.3.4. Call Log Menu Configuration and operation                            | 22     |
| 4.3.4.1 Configuration Parameter                                             | 22     |
| 4.3.4.2. Call Log key operations                                            | 22     |
| 4.3.5. Initiation Key Configuration and operation                           | 24     |
| 4.3.5.1. Configuration Parameter                                            | 24     |
| 4.3.5.2. Initiation key operations                                          | 24     |
| 4.3.6. Redial key Configuration and operation                               | 26     |
| 4.3.6.1. Configuration Parameter                                            | 26     |
| 4.3.6.2. Redial key operations                                              | 26     |
| 4.3.7. Cursor skip Configuration and operation                              | 26     |
| 4.3.7.1. Configuration Parameter                                            | 26     |
| 4.3.1.2. Gursor skip operation                                              | 26     |

| 5. XML STRUCTURE                     | 27 |
|--------------------------------------|----|
| 5.1. XML DOCUMENT                    | 27 |
| 5.1.1. XML Schema of the phone       | 27 |
| 5.1.2. Name Space of XML Document    |    |
| 5.1.3. Character reference           |    |
| 5.1.3.1. Predefined Entities in XML  |    |
| 5.1.3.2. Numeric Character Reference |    |
| 5.1.4. XML Object Outline            | 29 |
| 5.2. XML OBJECT DEFINITION           | 30 |
| 5.2.1. ppxml                         |    |
| 5.2.2. Screen                        |    |
| 5.2.3. Components                    |    |
| 5.2.4. Label                         |    |
| 5.2.5. PictureBox                    |    |
| 5.2.6. TextBox                       |    |
| 5.2.7. Menu                          |    |
| 5.2.8. PhoneBook                     |    |
| 5.2.9. Events                        | 45 |
| 5.2.10. SoftKeys                     |    |
| 5.2.11. FFKeys                       | 50 |
| 5.2.12. PageKeys(*1)                 | 51 |
| 5.2.13. SetVariables                 | 52 |
| 5.2.14. Timer                        | 54 |
| 5.2.15. Execute                      | 55 |
| 5.2.16. Trigger                      | 56 |
| 5.2.17. Redialkey                    | 57 |
| 6. APPENDIX                          | 59 |
| 6.1. Error Code Reference            | 59 |
| 6.2. Editing XML contents on the PC  | 63 |

### **ATTENTION**

- This document is copyrighted by Panasonic Corporation or its licensor, and is protected by the copyright laws and international treaty provisions, and all other applicable laws.
- All contents of this document are subject to change without notice.
- THIS DOCUMENT IS PROVIDED "AS IS" WITHOUT ANY WARRANTY. Panasonic Corporation AND ITS AFFILIATE COMPANIES ("PANASONIC") DOES NOT MAKE OR PASS ON TO YOU OR OTHER THIRD PARTY, ANY WARRANTY OR REPRESENTATION INCLUDING, BUT NOT LIMITED TO, THE IMPLIED WARRANTIES OF MERCHANTABILITY AND FITNESS FOR A PARTICULAR PURPOSE. WITHOUT LIMITING THE GENERALITY OF THE FOREGOING, PANASONIC DOES NOT WARRANT THAT THIS DOCUMENT WILL BE ERROR-FREE OR THAT IT WILL MEET YOUR REQUIREMENTS. PANASONIC SHALL NOT BE LIABLE FOR ANY DAMAGE SUFFERED BY YOU OR OTHER THIRD PARTY INCLUDING, BUT NOT LIMITED TO, CONSEQUENTIAL, INCIDENTAL, SPECIAL OR PUNITIVE DAMAGES, EVEN IF PANASONIC HAS BEEN ADVISED OF THE POSSIBILITY OF SUCH DAMAGES.

### **1. Introduction**

This document has described the technical information and specification for the XML application development of the TGP600, HDV100/130/230/330/430 (Represents as TGP/HDV).

The corresponding Administrator Guide Document Version is from 2016 and depends on each model.

It is able to acquire the latest firmware and the related documents from the following URL.

https://panasonic.net/cns/pcc/support/sipphone/index.html

### 2. Overview

### 2.1. A general System Diagram (Network Phonebook)

Various types of applications such as following examples can be developed by using XML API.

### 2.1.1. Easy operation of SIP Server Call Control (e.g. DND/CFWD)

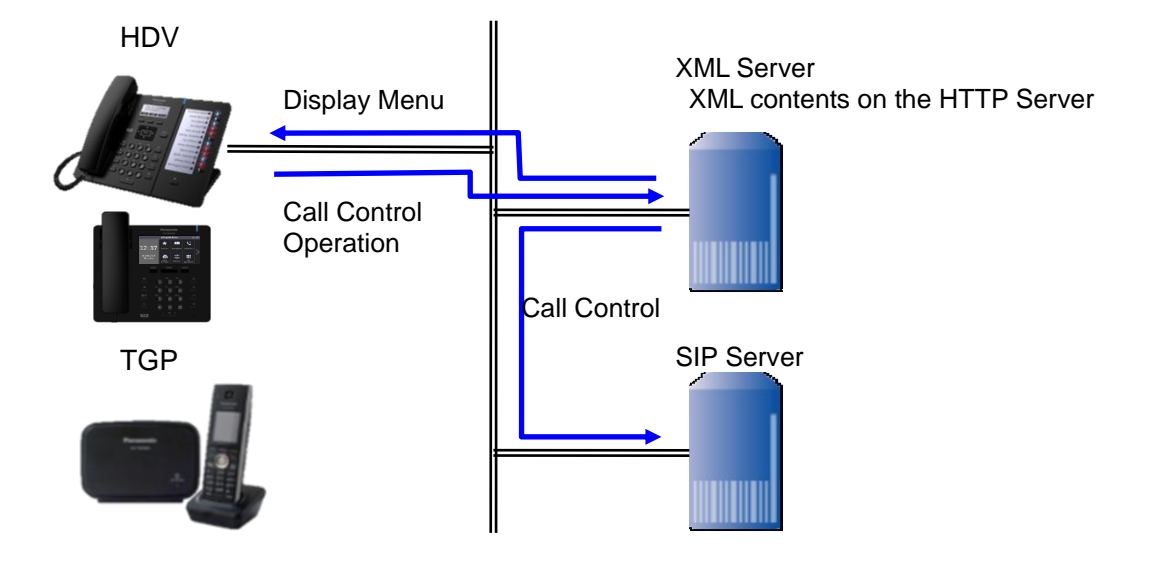

### 2.1.2. Network Phonebook system example

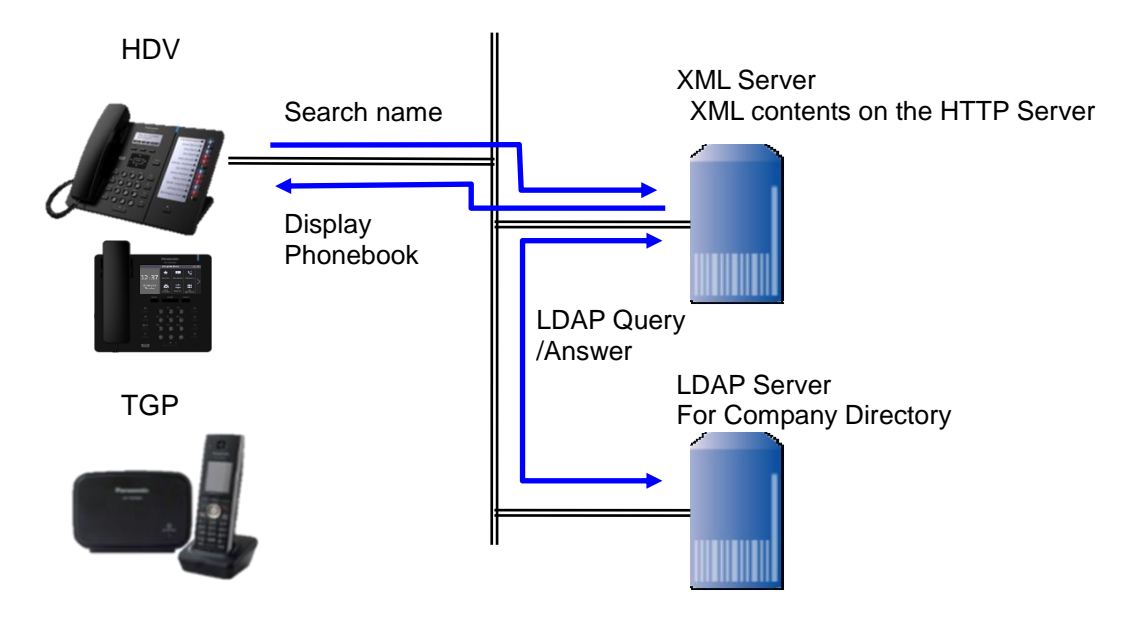

### 2.2. Basic Operation

The phone translates XML data and generates GUI.

- 1) Parses XML data by using XML parser and analyze the meaning.
- 2) Creates Window for screen.
- Prepare components. Attach event handler and action function. Create component image.
- 4) Place components on Window.
- 5) Show Window.

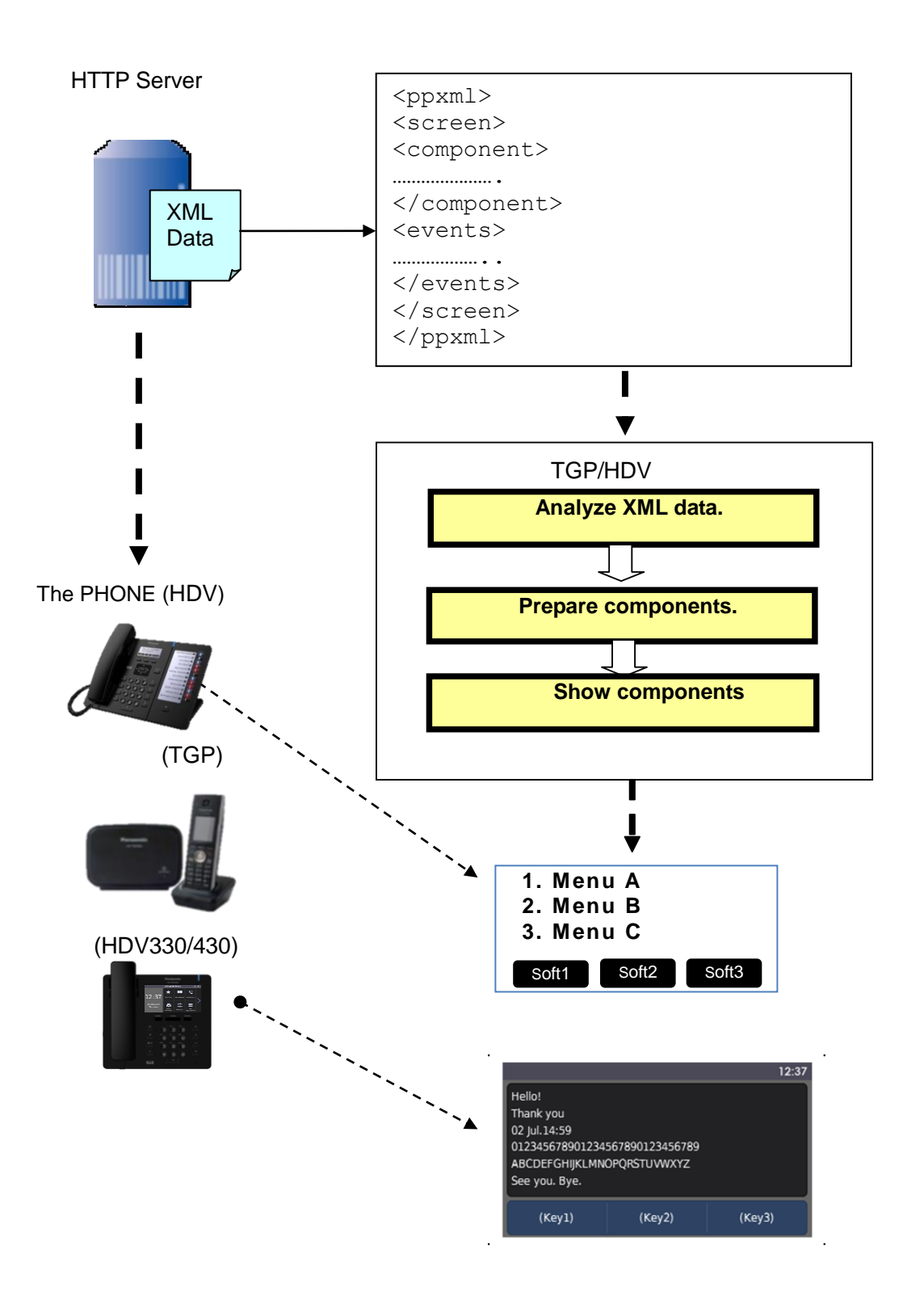

### 2.2. XML Data Access Flow

There are two methods to access XML Data.

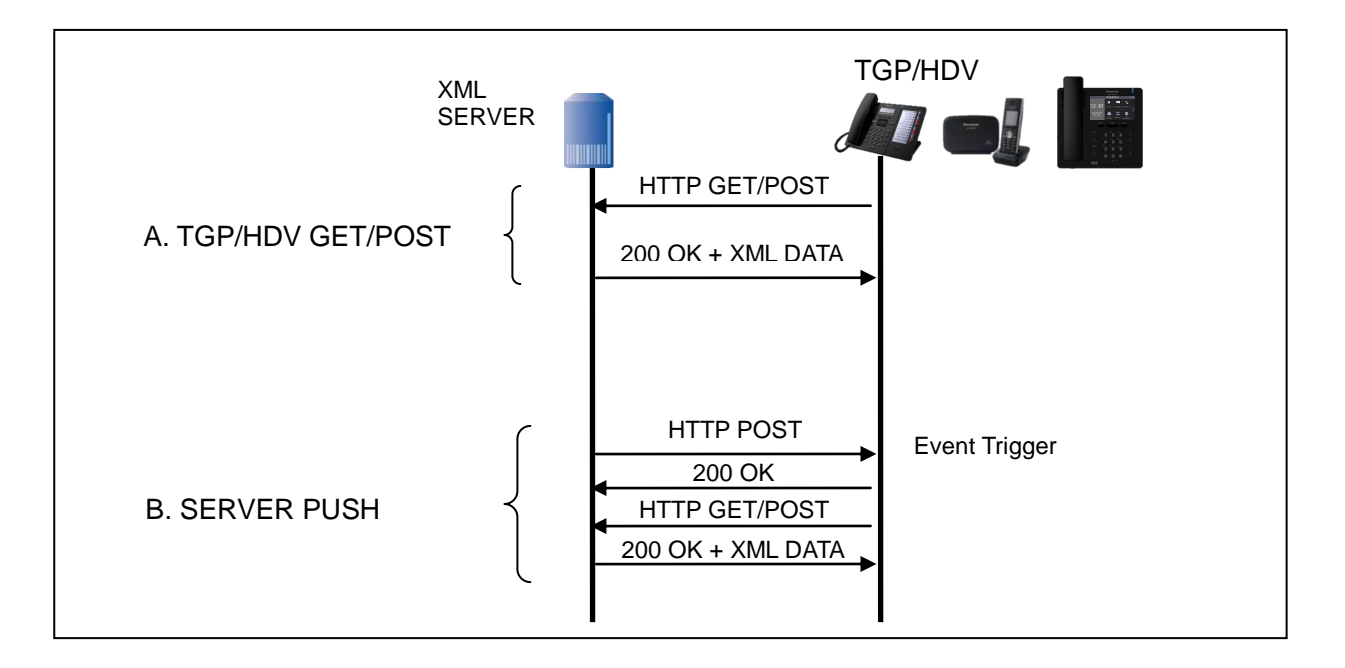

### 2.3. Available Media Format

The following are available media format which can be supported in the phone. It is recommended to adjust the media quality/size suitably beforehand.

| Media   | Туре | Format                                                     | Total Size Max. | Model                  | Remarks                                                                     |
|---------|------|------------------------------------------------------------|-----------------|------------------------|-----------------------------------------------------------------------------|
| Picture | BMP  | 4bit grayscale<br>(The color palette is<br>not supported.) | 132 x 64pixels  | HDV130/230             | Picture is displayed with BW. (Black&White)                                 |
| Picture | BMP  | 8 / 16 / 24bit                                             | 480 x 245pixels | HDV330/430             | Picture is displayed as a<br>256 Color/High Color/<br>True Color            |
| Text    | ТХТ  | UTF-8 plain text                                           | 128bytes        | (Depends on<br>Models) | Character references<br>are not supported<br>except <u>specific cords</u> . |

### 2.4. Displaying priority

The displayed objects are always overwritten in postscript information.

### 2.5. Display Area

### HDV100/130/230 (4 line)

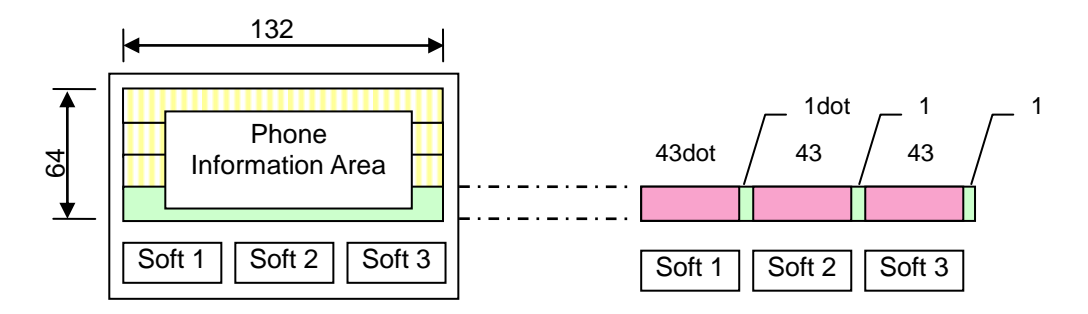

### TGP600 (6 line)

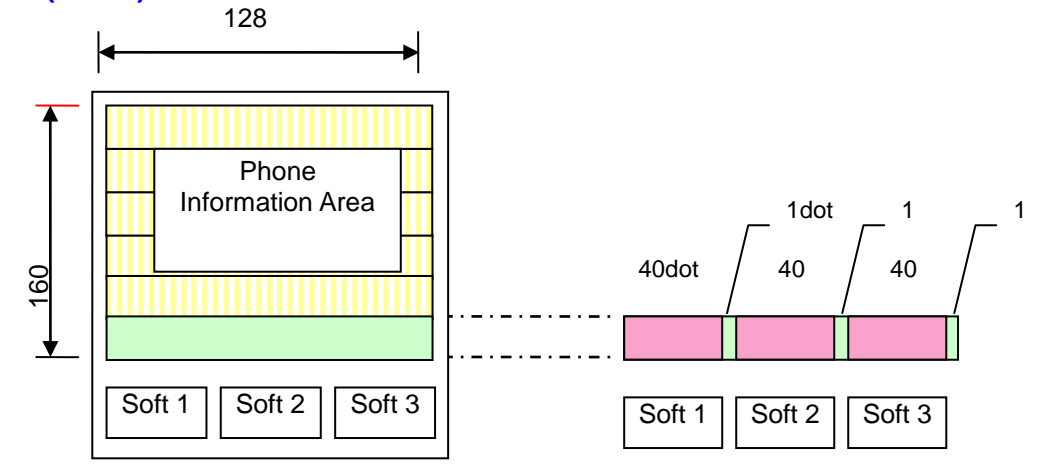

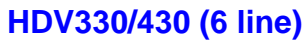

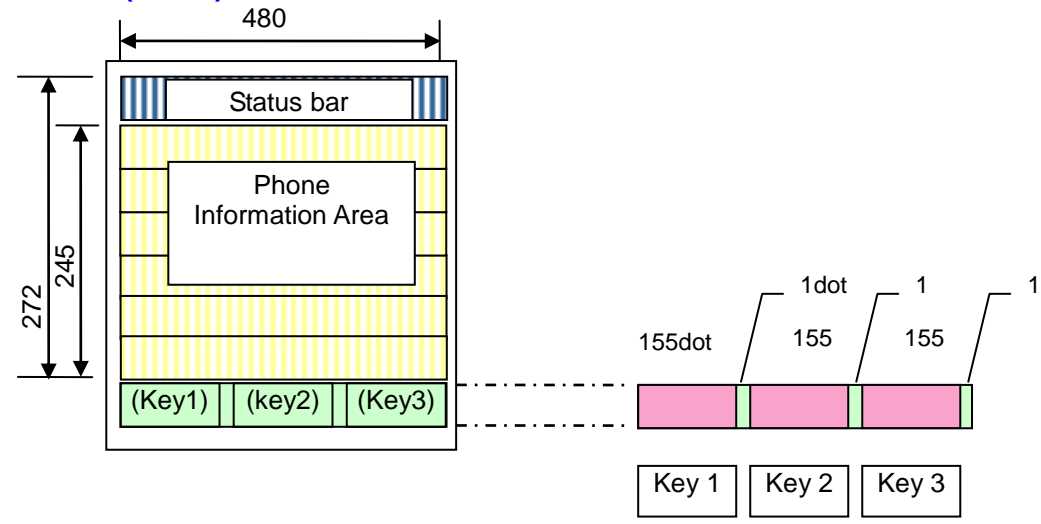

### **<u>3. HTTP Server Interface</u>**

### 3.1. Get XML Data

### 3.1.1. Structure of HTTP Server

HTTP Server is installed in followings:

- 1) PC Server
- 2) Appliance Server

HTTP Server usually manages following directory.

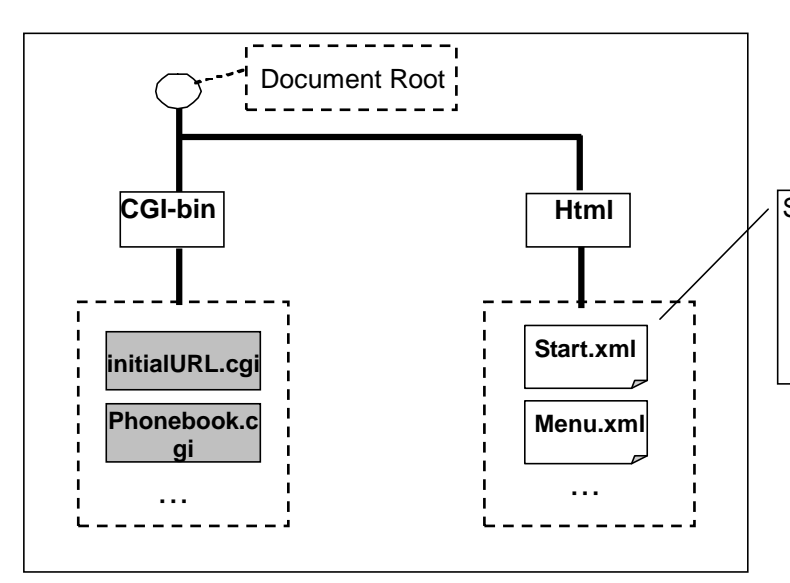

Static XML file.

\*) "Template" xml files may be prepared. "Template" means that almost definitions are static and only the part is replaced dynamically.

CGI for the phone usually processes along following steps.

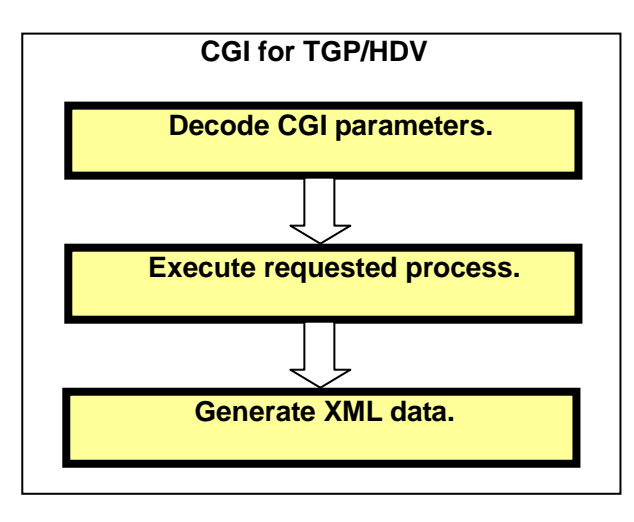

### 3.1.2. HTTP POST/GET Request/Response from the phone to HTTP Server.

### [HTTP POST/GET Request]

The phone sends HTTP POST/GET request to HTTP Server as the result of "SendRequest" Action. The format of HTTP POST/GET request is same as ordinary HTTP POST/GET request.

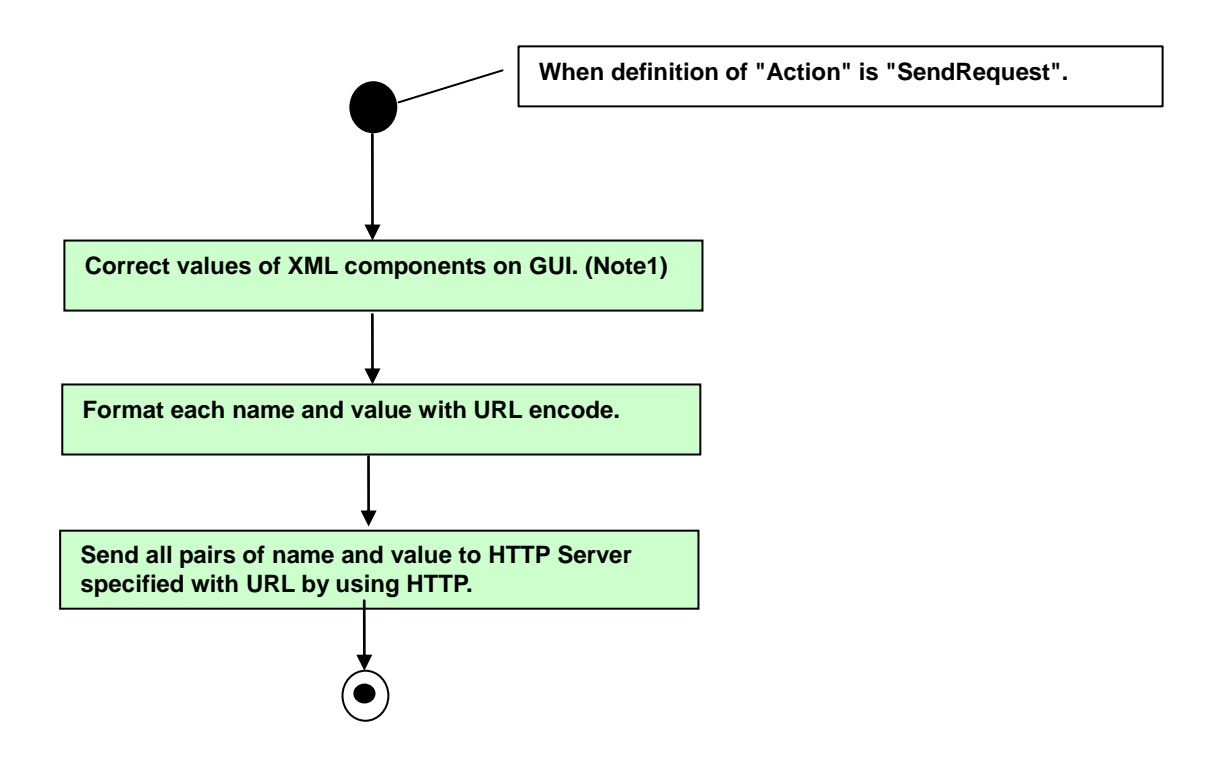

<Note1>

There are some values reserved values by the phone.

These values are automatically replaced by the phone and sent to HTTP Server.

[HTTP POST/GET Response] TGP/HDV receives HTTP response including XML data from HTTP Server.

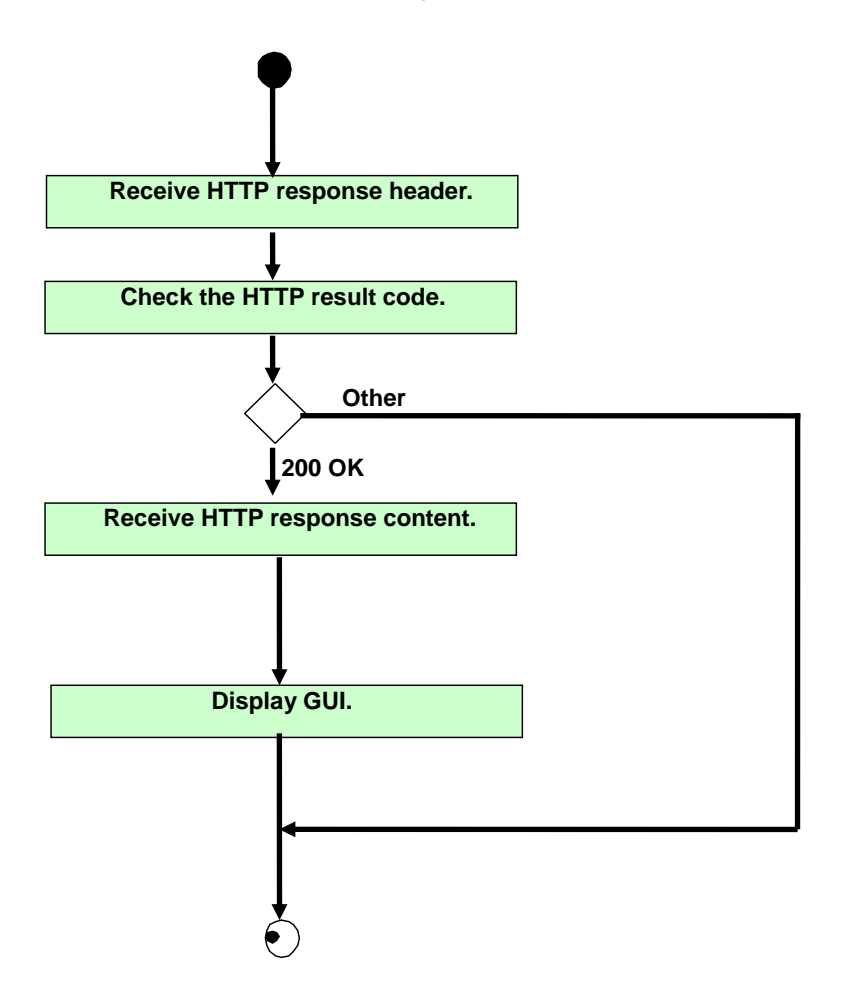

### 3.2. Push XML Data

### 3.2.1. Push Mechanism

Push may be kicked by PC Client which operator uses.

Push is achieved with 2 steps.

First step is to send trigger.

Second step is to get XML data. (This is same as the description of "Get XML data".)

HTTP Server sends a Link XML data as Trigger, which describes the behavior of TGP/HDV, to "Push Port" by using HTTP POST.

When TGP/HDV catches the Link XML data, TGP/HDV executes Push Event process.

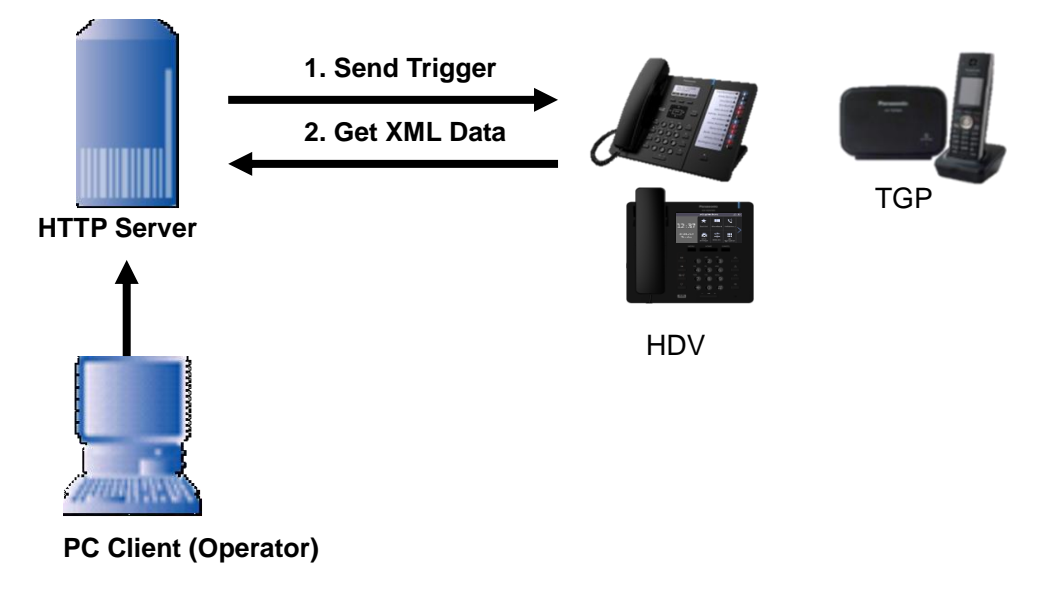

### 3.2.2. Push Event Process

When considering from the phone side, this process is separated to 2 phases. (Processing Trigger and Processing Service Content.)

This phase processes a trigger.

A TCP/IP connection is kept during following flow.

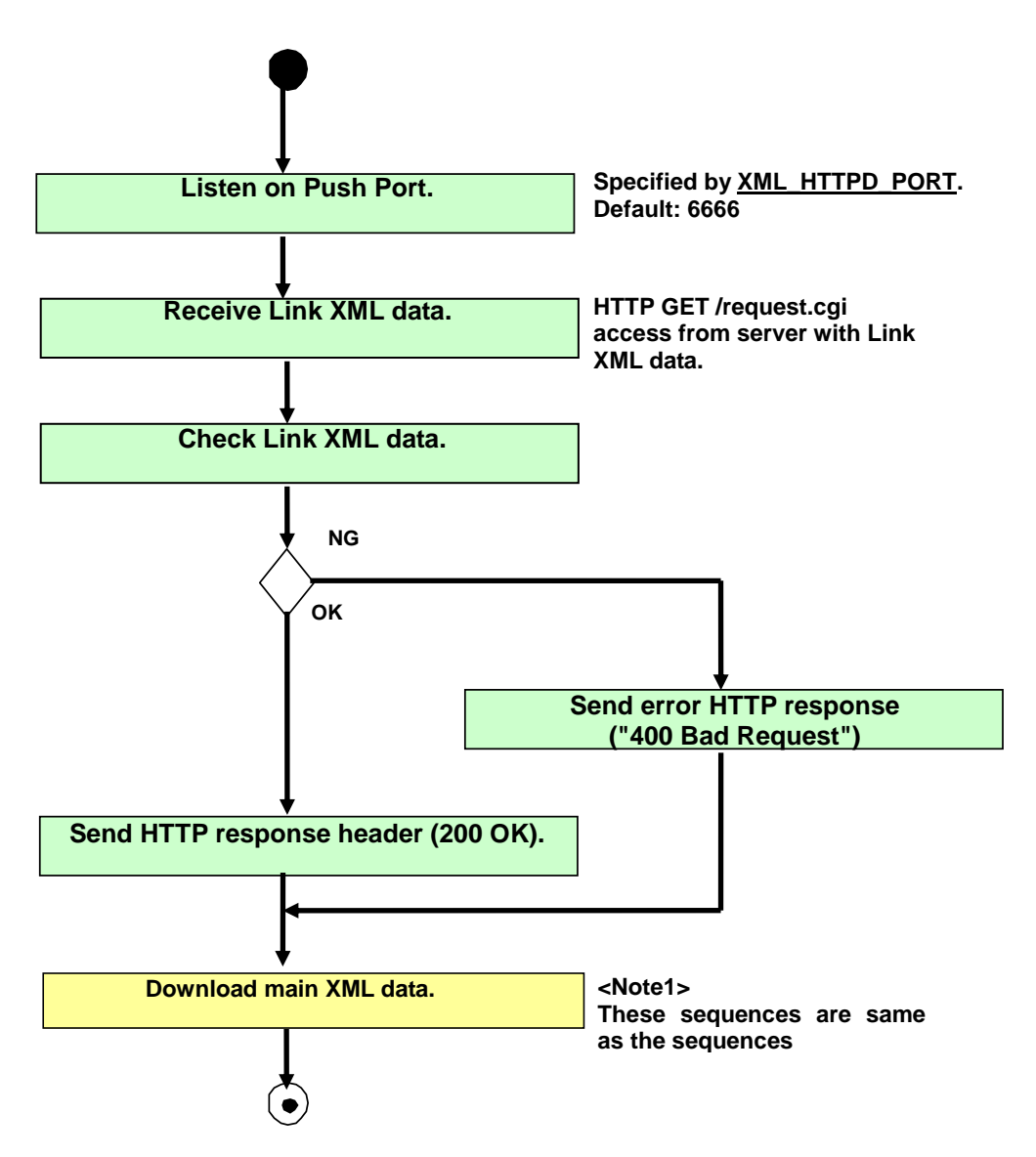

#### 3.3. HTTP Sequence Example

The followings are some HTTP sequence example for reference. \*For example: KX-HDV330

#### 3.3.1. GET XML method

```
GET /hdv330/pana.xml?tb=ABC4567890ABC4567890ABCD HTTP/1.0
                                                                Get XML data from the
User-Agent: Panasonic KX-HDV330/01.066 (0080f0xxxxx)
                                                                phone to the server.
Host: 192.168.0.100:80
HTTP/1.1 200 OK
                                                                200 OK if accepted.
Server: Microsoft-IIS/5.1
X-Powered-By: ASP.NET
Date: Fri, 16 Dec 2011 01:46:29 GMT
Content-Type: text/xml
Accept-Ranges: bytes
Last-Modified: Thu, 01 Dec 2011 07:21:33 GMT
ETag: "902242daf9afcc1:1023"
Content-Length: 433
<?xml version="1.0" encoding="utf-8"?>
                                                                Acquired XML data
<ppxml xmlns="http://panasonic/sip screen"
xmlns:xsi="http://www.w3.org/2001/XMLSchema-instance"
xsi:schemaLocation="http://panasonic/sip screen sip screen.xsd">
 <Screen name="Screen" version="3.0">
   <Components>
     <PictureBox name="PictureBox1" left="0" top="27" width="120" height="55"
source="http://192.168.0.100/hdv330/pana4.bmp" />
   </Components>
 </Screen>
```

#### Note. <Except for HDV330/430>

<PictureBox name="PictureBox1" left="0" top="0" width="120" height="55"
source="http://192.168.0.100/hdv330/pana4.bmp" />

| Fixed file name                                                                                                    | for push request.                                        |
|----------------------------------------------------------------------------------------------------|----------------------------------------------------------|
| 3.3.2. Push method<br>GET /Request.cgi HTTP/1.1<br>HOST: 192.168.0.115<br>Content-Type: text/xml<br>Content-Length: 305                                                                                                    | Access to the port 6666 of the phone from server.        |
| <pre><?xml version="1.0" encoding="utf-8"?> <ppxml <trigger="" http:="" panasonic="" sip_men"="" version="3.0" xmlns="http://panasonic/sip_menu" xmlns:xsi="http://www.w3.org/2001/XMLSchema- xsi:schemaLocation="> <source/>http://192.168.0.111/hdv330/Page1.x  </ppxml></pre> | instance"<br>u sip_menu.xsd"><br>kml                     |
| HTTP/1.1 200 OK<br>Connection: Keep-Alive<br>Content-type:text/html; charset=UTF-8<br>Status:200<br>Content-length: 0                                                                                                    | 200 OK if accepted.                                      |
| GET /HDV330/Page1.xml HTTP/1.0<br>User-Agent: Panasonic_KX-HDV330/01.023 (0080<br>Host: 192.168.0.111:80<br>HTTP/1.1 200 OK                                                                                                    | f0xxxxx) Get main XML data from the phone to the server. |
|                                                                                                    |                                                          |

Server: Microsoft-IIS/5.1 X-Powered-By: ASP.NET Date: Thu, 13 Oct 2011 01:31:59 GMT Content-Type: text/xml Accept-Ranges: bytes Last-Modified: Thu, 13 Oct 2011 01:23:31 GMT ETaq: "50c144b84689cc1:fc1" Content-Length: 359 Acquired XML data <?xml version="1.0" encoding="utf-8"?> <ppxml xmlns="http://panasonic/sip screen" xmlns:xsi="http://www.w3.org/2001/XMLSchema-instance" xsi:schemaLocation="http://panasonic/sip screen sip screen.xsd"> <Screen version="3.0"> <Components> <Label area="DesiLess" name="Label1" line="3" text="Page1 Show!" /> </Components> </Screen> </ppxml>

### 3.3.3. GET PhoneBook method

/DirectoryAccessForLDAP/get directory.aspx?max rec=20&base=dc%3Dmy-domain%2Cdc%3 Dcom&name=T&userid=cn%3Dmanager%2Cdc%3Dmy-domain%2Cdc%3Dcm&userpass=secret HTTP/1.0 Get XML data from the User-Agent: Panasonic KX-HDV330/01.070 (0080f0xxxxx) phone to the phonebook Host: 192.168.70.36:80

```
HTTP/1.1 200 OK
Server: Microsoft-IIS/5.1
Date: Wed, 21 Dec 2011 07:52:46 GMT
X-Powered-By: ASP.NET
X-AspNet-Version: 2.0.50727
Cache-Control: private
Content-Type: text/xml; charset=utf-8
Content-Length: 1742
```

server. e.g.) searching "T"

200 OK if accepted.

#### Acquired XML data

<?xml version="1.0" encoding="utf-8"?><ppxml xmlns="http://panasonic/sip phone" xmlns:xsi="http://www.w3.org/2001/XMLSchema-instance" xsi:schemaLocation="http://panasonic/sip phone directory sip phone phonebook.xsd"><Screen version="2.0"><PhoneBook version="2.0"><Personnel id="1"><Name>Test User01</Name><Ruby>Test01</Ruby><PhoneNums><PhoneNum type="ext">6789</PhoneNum><PhoneNum type="company">382719</PhoneNum><PhoneNum type="mobile">928378</PhoneNum><PhoneNum type="home">6789</PhoneNum><PhoneNum type="etc">382719</PhoneNum></PhoneNums></Personnel id="2"><Name>Test User02</Name><Ruby>Test02</Ruby><PhoneNums><PhoneNum type="ext">6058</PhoneNum><PhoneNum type="company">777058</PhoneNum><PhoneNum type="mobile">888012</PhoneNum><PhoneNum type="home">6058</PhoneNum><PhoneNum type="etc">777058</PhoneNum></PhoneNums></Personnel id="3"><Name>Test User03</Name><Ruby>Test03</Ruby><PhoneNums><PhoneNum type="ext">6001</PhoneNum><PhoneNum type="company">777001</PhoneNum><PhoneNum type="mobile">888001</PhoneNum><PhoneNum type="home">6001</PhoneNum><PhoneNum</pre> type="etc">777001</PhoneNum></PhoneNums></Personnel id="4"><Name>Test user04</Name><Ruby>Test04</Ruby><PhoneNums><PhoneNum type="ext">6053</PhoneNum><PhoneNum type="company">777053</PhoneNum><PhoneNum type="mobile">888053</PhoneNum><PhoneNum type="home">6053</PhoneNum><PhoneNum type="etc">777053</PhoneNum></PhoneNums></Personnel id="5"><Name>Test user05</Name><Ruby>Test05</Ruby><PhoneNums><PhoneNum type="ext">6002</PhoneNum><PhoneNum type="company">777002</PhoneNum><PhoneNum type="mobile">888002</PhoneNum><PhoneNum type="home">6002</PhoneNum><PhoneNum type="etc">777002</PhoneNum></PhoneNums></Personnel></PhoneBook></Screen></ppxml >

### 4. Phone Configuration and Operation

### 4.1. Web User Interface Setting List – Configuration Parameter

| Menu Item       | Section Title                                 | Setting               | Configuration Parameter |
|-----------------|-----------------------------------------------|-----------------------|-------------------------|
| XML Application | XML Application XML Application Enable XMLAPP |                       | XMLAPP_ENABLE           |
| Settings        |                                               | User ID               | XMLAPP_USERID           |
|                 |                                               | Password              | XMLAPP_USERPASS         |
|                 |                                               | Local XML Port        | XML_HTTPD_PORT          |
|                 |                                               | Bootup URL (*2        | ) XMLAPP_START_URL      |
|                 |                                               | Initial URL (*2       | ) XMLAPP_INITIAL_URL    |
|                 |                                               | Incoming Call URL (*2 | ) XMLAPP_INCOMING_URL   |
|                 |                                               | Talking URL (*2       | ) XMLAPP_TALKING_URL    |
|                 |                                               | Making Call URL (*2   | ) XMLAPP_MAKECALL_URL   |
|                 |                                               | Call Log URL (*2      | ) XMLAPP_CALLLOG_URL    |
|                 |                                               | Idling URL (*2        | ) XMLAPP_IDLING_URL     |
|                 |                                               | Enable FF Key (*2     | ) XMLAPP_FFKEY_ENABLE   |
|                 | Shortcut Key Settings                         | Soft Key A(Left)      | XML_INITIATE_KEY_SOFT1  |
|                 | (*1)                                          | Soft Key B(Center)    | XML_INITIATE_KEY_SOFT2  |
|                 |                                               | Soft Key C(Right)     | XML_INITIATE_KEY_SOFT3  |
|                 | XML Phonebook                                 | LDAP URL              | XMLAPP_LDAP_URL         |
|                 |                                               | User ID               | XMLAPP_LDAP_USERID      |
|                 |                                               | Password              | XMLAPP_LDAP_USERPASS    |
|                 |                                               | Max Hits              | XMLAPP_LDAP_MAXRECORD   |

### Network \* For example: KX-HDV230

Note. (\*1) HDV330/430 doesn't support Shortcut Key Settings, since there are no Initiation Key. (\*2) Supported only HDV130/230/330/430.

| KX-HDV230                 | Status Network           | System VolP | Telephone | Maintenance |  |
|---------------------------|--------------------------|-------------|-----------|-------------|--|
| Web Port Close            | XML Application Settings |             |           |             |  |
| Network                   | XML Application          |             |           |             |  |
| Basic Network Settings    | Enable XMLAPP            | ⊙ Yes @     | ) No      |             |  |
| Ethernet Port Settings    | Llsor ID                 |             |           |             |  |
| HTTP Client Settings      | USELID                   |             |           |             |  |
| STUN Settings             | Password                 |             |           |             |  |
| Multicast Paging Settings | Local XML Port           | 6666        | [1-65535] |             |  |
| Xtended Service Settings  | Bootup URL               |             |           |             |  |
| UC Settings               | Initial LIDI             |             |           |             |  |
| XML Application Settings  |                          |             |           | _           |  |
| ACD Settings              | Incoming Call URL        |             |           |             |  |
| Call Center Settings      | Talking URL              |             |           |             |  |
|                           | Making Call URL          |             |           |             |  |
|                           | Call Log URL             |             |           |             |  |
|                           | Idling URL               |             |           |             |  |
|                           | Enable FF Key            | ◯ Yes @     | ) No      |             |  |
|                           | Shortcut Key Settings    |             |           |             |  |
|                           | Soft Key A(Left)         | ⊙ Yes @     | ) No      |             |  |
|                           | Soft Key B(Center)       | ⊙ Yes @     | ) No      |             |  |
|                           | Soft Key C(Right)        | ⊙ Yes @     | ) No      |             |  |

#### **Panasonic**

| XML Phonebook |             |
|---------------|-------------|
| LDAP URL      |             |
| User ID       |             |
| Password      |             |
| Max Hits      | 20 [20-500] |
|               |             |
|               | Save Cancel |

### 4.2. Common Configuration and Operation

It is necessary to set this configuration parameter for activating XML application feature.

### 4.2.1. Configuration Parameter

#### Configuration parameters are as follows.

| Configuration Parameter | Description                                                                  | Format  | Value<br>Range         | Default<br>Value |
|-------------------------|------------------------------------------------------------------------------|---------|------------------------|------------------|
| XMLAPP_ENABLE           | Set "Y" for activating XML application feature.                              | Boolean | Y/N                    | N                |
| XMLAPP_USERID           | Specify user ID for XML server<br>authentication                             | String  | Max. 128<br>characters | Empty<br>String  |
| XMLAPP_USERPASS         | Specify the Password for XML server<br>authentication                        | String  | Max. 128<br>characters | Empty<br>String  |
| XML_HTTPD_PORT          | Specify listen port number for receiving XML push event from XML server.     | Integer | 1 to 65535             | 6666             |
| XML_ERROR_INFORMATION   | Set "N" in order to inhibit displaying error information on the phone's LCD. | Boolean | Y/N                    | Y                |

If it is necessary to access secure to the network phonebook server, it is able to use HTTPS protocol instead of HTTP.

For that, it is necessary to compose the following parameters in the addition. (C.f. Admin Guide)

| Configuration Parameter   | Description                                                                                                    | Format  | Value<br>Range        | Default<br>Value |
|---------------------------|----------------------------------------------------------------------------------------------------|---------|-----------------------|------------------|
| HTTP_SSL_VERIFY           | Specifies whether to enable the<br>verification of the root certificate.<br>- 0 (No verification)<br>- 1 (Simple verification)<br>- 2 (Precise verification | Integer | 0~2                   | 0                |
| CFG_ROOT_CERTIFICATE_PATH | Specifies the URI of the root certificate.                                                                                                    | String  | Max.384<br>characters | Empty<br>String  |

### 4.2.2. Remarks of Softkey and FFkey Operation (\*1)

When XML contents are displayed, Softkeys and FFkeys are controlled according to its XML definition. It means default Softkey and FFkey for phone use cannot be used in the XML contents.

It is able to exit from XML contents by using following methods.

- Press [Cancel] button.
- Off hook the handset

- [SP-PHONE] On.

Note. (\*1) HDV330/430 are supported only FFKey Operation.TGP600 and HDV100 are not supported.

| Configuration Parameter | Description                                                                | Format | Value<br>Range       | Default<br>Value |
|-------------------------|----------------------------------------------------------------------------|--------|----------------------|------------------|
| XML_SOFT_KEY_NAMEx      | x=1-3<br>Specifies the name of Soft Key A/B/C<br>assigned XML application. | String | Max.16<br>characters | Empty<br>String  |

### **4.3.** Initiation methods of XML application (\*1)

The phone has six types of methods to access XML contents as follows.

- Phone Status (4.3.1)
- Phonebook menu (4.3.2)
- Application menu (4.3.3)
- Call log key (<u>4.3.4</u>)
- Initiation key (4.3.5)
- Redial key(4.3.6)

Please refer to each section for more detail. Note. (\*1) Supported only HDV130/230/330/430.

### 4.3.1. Acquiring XML data corresponding to the Phone Status - Configuration

It is able to acquire specified XML data linked to the status of the phone. For example, company logo bitmap is display when the phone goes idle status. Operations depend on the each XML data.

### 4.3.1.1. Configuration Parameter

| Configuration Parameter         | Description                                                                                                    | Format  | Value<br>Range         | Default<br>Value |
|---------------------------------|----------------------------------------------------------------------------------------------------|---------|------------------------|------------------|
| XMLAPP_START_URL                | Specify the XML URL to acquire when the<br>phone starts up.<br>It is useful for displaying startup logo.<br>This is only once when the phone starts.                                         | String  | Max. 256<br>characters | Empty<br>String  |
| XMLAPP_INITIAL_URL              | Specifies the URL that is accessed when<br>the application is started from the unit's<br>menu, to check for XML data.                                                                        |         |                        |                  |
| XMLAPP_INCOMING_URL             | Specify the XML URL to acquire when the phone receives a call.                                                                                                    |         |                        |                  |
| XMLAPP_TALKING_URL              | Specify the XML URL to acquire when the phone goes talking.                                                                                                    |         |                        |                  |
| XMLAPP_MAKECALL_URL             | Specify the XML URL to acquire when the phone goes off-hook.                                                                                                    |         |                        |                  |
| XMLAPP_CALLLOG_URL              | Specifies the URL that is accessed when<br>the call log is accessed, to check for XML<br>data.                                                                                               |         |                        |                  |
| XMLAPP_IDLING_URL               | Specify the XML URL to acquire when the phone is idle state.<br>It is useful for displaying company logo in the idle state.                                                                  |         |                        |                  |
| XMLAPP_FFKEY_ENABLE             | Specifies whether to use the XML<br>application or operate normal telephone<br>when the corresponding button is<br>pressed. (FF Key and Page Key)<br>Y: XML Mode<br>N: Normal Telephone Mode | Boolean | Y/N                    | N                |
| XMLAPP_STATUSBAR_ENABLE<br>(*1) | Selects whether to enable or disable<br>"Icon, Text, Clock on the Status Bar XML<br>application feature.<br>Y: Enable Display "Icon, Text, Clock"<br>on Status Bar<br>N: Disable             | Boolean | Y/N                    | Y                |

### Configuration parameters are as follows.

(\*)It is not possible to notify internal variables, such as originating call number, to XML server dynamically. Note. (\*1) Only HDV330/430 supports the "XMLAPP\_STATUSBAR\_ENABLE"

### 4.3.2. Network Phone Book Configuration and operation

It is able to use embedded "Network Phone Book "menu by configuring according to this section.

## **4.3.2.1. Configuration Parameter** Configuration parameters are as follows.

| Configuration Parameter              | Description                                                                                                    | Format  | Value<br>Range         | Default<br>Value |
|--------------------------------------|----------------------------------------------------------------------------------------------------|---------|------------------------|------------------|
| XMLAPP_LDAP_URL                      | URL for Phonebook proxy server<br>If the fixed parameters are necessary,<br>you should include CGI parameter in this<br>URL.<br>e.g.)<br>XMLAPP_LDAP_URL="http://192.168.1.<br>10/get_ldap.cgi?model=hdv330<br>&max_rec=20" | String  | Max.256<br>characters  | Empty<br>String  |
| XMLAPP_LDAP_USERID <sup>(*1)</sup>   | ID for LDAP server connection. This<br>parameter is automatically added to<br>LDAP URL as a CGI parameter.                                                                                                    | String  | Max. 128<br>characters | Empty<br>String  |
| XMLAPP_LDAP_USERPASS <sup>(*1)</sup> | Password for LDAP server connection.<br>This parameter is automatically added to<br>LDAP URL as a CGI parameter.                                                                                                    | String  | Max. 128<br>characters | Empty<br>String  |
| XMLAPP_LDAP_MAXRECORD                | Specifies the maximum number of<br>search results to be returned by the<br>LDAP server                                                                                                    | Integer | 20 to 500              | 20               |

Note. This function is supported by TGP600/HDV100/HDV130/HDV230/HDV330/HDV430. (\*1)

HTTP GET /get\_ldap.cgi?...&userid=XMLAPP\_LDAP\_USERID &userpass=XMLAPP\_LDAP\_USERPASS

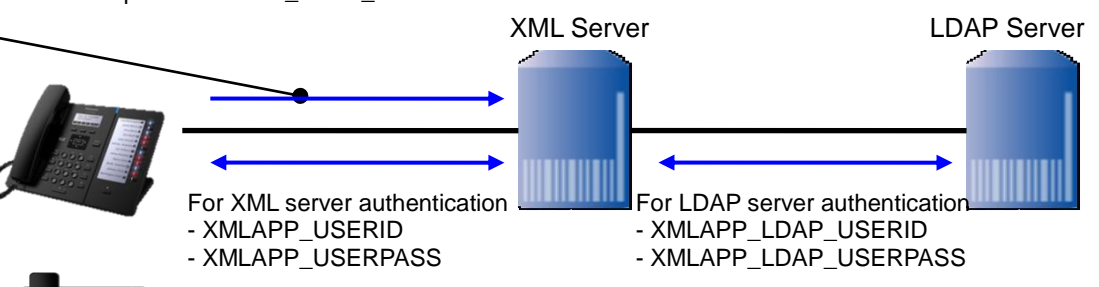

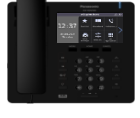

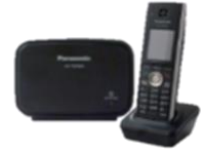

## **4.3.2.2 Configuration Parameter (other than LDAP server)** Configuration parameters are as follows.

| Configuration Parameter        | Description                                                                                                    | Format  | Value<br>Range        | Default<br>Value |
|--------------------------------|----------------------------------------------------------------------------------------------------|---------|-----------------------|------------------|
| XML_PHONEBOOK_URL              | Specifies the URL for XML Phonebook file that is accessed.                                                                                                    | String  | Max.256<br>characters | Empty<br>String  |
| XML_PHONEBOOK_CYCLIC_INT<br>VL | Specifies the interval, in minutes,<br>between periodic checks for updates of<br>the XML Phonebook files. When the<br>parameter is set to '0', the timing is the<br>same updating of the configuration files. | Integer | 0,<br>1 to 40320      | 0                |

Note. This function is supported by TGP600/HDV130/HDV230/HDV330/HDV430.

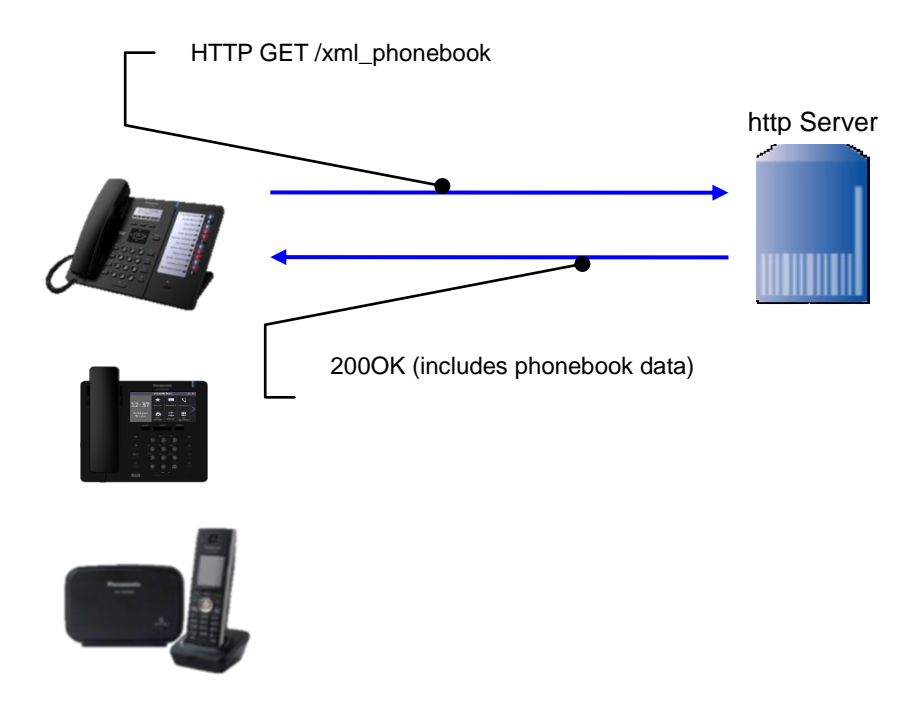

The further information of the XML file format is described on the 5.2.18.

### 4.3.2.3. Network Phonebook operations

#### <TGP600, HDV100/HDV130/230>

The network phonebook operations are almost same as embedded local phonebook operations by using <u>PhoneBook</u> element. Please refer to the Operating Instructions for detailed operation of phonebook. (It is also possible to construct different user interface originally by using another element.)

If the above parameters are set, the following menu is displayed when the user press key.

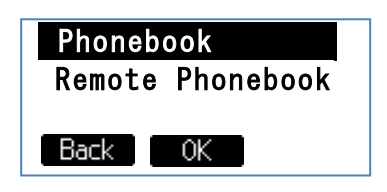

Please select **[Remote Phonebook]** menu, and press **OK** key. Then the phone accesses to the phonebook server with the following URL.

http://192.168.0.10/get ldap.cgi?model=hdv230&max rec=20&name=

Note) '&name=' part is added by the phone automatically. This name parameter is set for name query. However query parameter is set null in the first access. The front part is same as configuration parameter.

| Remote<br><mark>K</mark> Enter | Phonebook<br>Name> |
|--------------------------------|--------------------|
| Back                           | ABC                |
| Remote<br>James                | Phonebook          |
| Clear                          | OK ABC             |

If the query word is entered and pressed **OK** key, the phone access to the phonebook server with the following URL.

http://192.168.0.10/get ldap.cgi?model=hdv230&max rec=20&name=James

If there are acquiring data, the following screen is displayed.

| James<br>①2222 |           |
|----------------|-----------|
| Jones          |           |
| Back           | OK Search |

If there are no acquired data, the following screen is displayed.

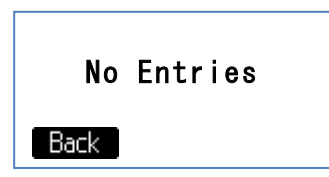

It is able to display acquired data by using  $[\blacktriangle]$  or  $[\triangledown]$  key.

It is able to search that **Search** key is pressed and please enter the search words.

#### <HDV330/430>

The network phonebook operations are almost same as embedded local phonebook operations by using <u>PhoneBook</u> element. Please refer to the Operating Instructions for detailed operation of phonebook. (It is also possible to construct different user interface originally by using another element.)

If the above parameters are set, the [Phonebook] menu is displayed at the Top Menu.

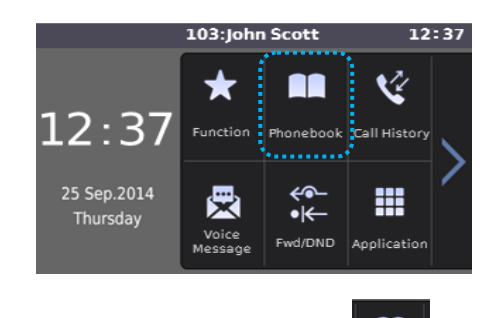

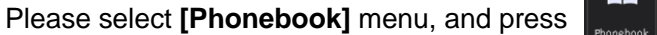

icon.

Then the phone accesses to the phonebook server with the following URL.

http://192.168.0.10/get ldap.cgi?model=hdv330&max rec=20&name=

Note) '&name=' part is added by the phone automatically. This name parameter is set for name query. However query parameter is set null in the first access. The front part is same as configuration parameter.

If there are phonebook data in the Network Phonebook, the following screen is displayed.

|   | Shared Phonebook | 12:37  |
|---|------------------|--------|
|   |                  | Q,     |
|   | Adam Kelly       | ~      |
|   | Adam Mackintosh  | 1/     |
| 4 | Adam Smith       | /10    |
|   | Adam Streep      | $\sim$ |

If there are not phonebook data in the Network Phonebook, the following screen is displayed.

|   | Shared Phonebook | 12:37          |
|---|------------------|----------------|
|   |                  | Q              |
|   |                  | ^              |
| • |                  | <u>/1</u><br>~ |

If [Search] icon or [III] [Edit Box] icon is tapped, the following screen is displayed.

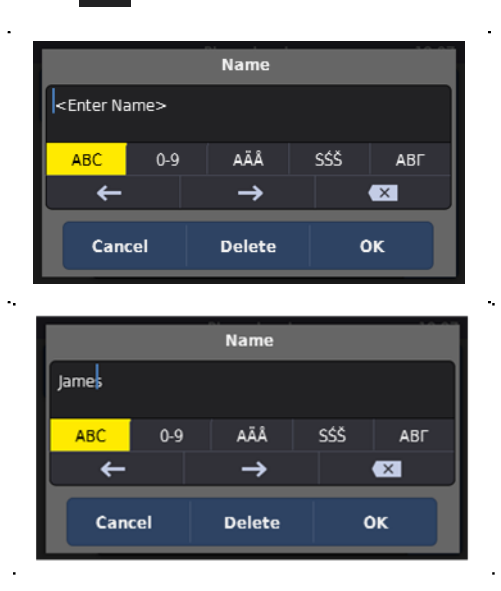

If the query word is entered and tapped **OK** icon, the phone access to the phonebook server with the following URL.

http://192.168.0.10/get ldap.cgi?model=hdv330&max rec=20&name=James

If there are acquiring data, the following screen is displayed.

|      | Shared Phonebook | 12:37 |
|------|------------------|-------|
| Jame | i                | Q     |
|      | James Brown >    | ~     |
|      | James White >    | 3/    |
| 4    | John Gibee >     | /10   |
|      | John Smith >     | ~     |

If there are no acquired data, the following screen is displayed.

|   | Shared Phonebook | 12:37 |
|---|------------------|-------|
|   |                  | Q,    |
|   |                  | ^     |
| • |                  |       |

It is able to display acquired data by using  $\$  or  $\$  icon.

It is able to search that [ [search] icon is pressed and please enter the search words.

### 4.3.3. Application Menu Configuration and operation

### 4.3.3.1. Configuration Parameter

Configuration parameters are as follows.

| Configuration Parameter | Description                                                                                                    | Format | Value<br>Range         | Default<br>Value |
|-------------------------|----------------------------------------------------------------------------------------------------|--------|------------------------|------------------|
| XMLAPP_INITIAL_URL      | Specify the XML URL to acquire when the<br>XML application starts up from<br>[Application] menu.<br>* <hdv330 430=""><br/>[Application] menu</hdv330> | String | Max. 256<br>characters | Empty<br>String  |

### 4.3.3.2. Application Menu operations

### <HDV130/230>

If the configuration parameter, "XMLAPP\_INITIAL\_URL", is specified, the **[Application]** menu is displayed at the bottom of setting menu.

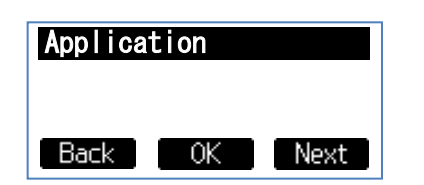

### <HDV330/430>

If the configuration parameter, "XMLAPP\_INITIAL\_URL", is specified, the **[Application]** menu is displayed at the bottom of Top menu.

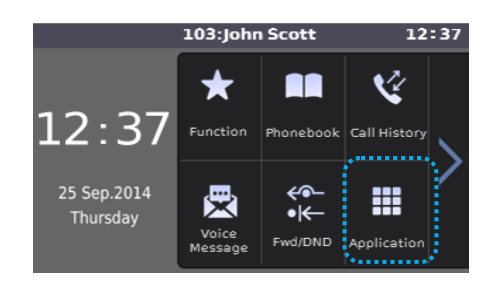

When **[Application]** menu is selected, the phone access to the URL which is specified in the XMLAPP\_INITIAL\_URL configuration parameter.

After that, it is able to construct various UI by using XML application interface.

### 4.3.4. Call Log Menu Configuration and operation

### 4.3.4.1. Configuration Parameter

Configuration parameters are as follows.

| Configuration Parameter | Description                                                                                                    | Format | Value<br>Range         | Default<br>Value |
|-------------------------|----------------------------------------------------------------------------------------------------|--------|------------------------|------------------|
| XMLAPP_CALLLOG_URL      | Specify the XML URL to acquire when the<br>[Call Log] menu is selected.<br>* <hdv330 430=""><br/>[Call History] menu</hdv330> | String | Max. 256<br>characters | Empty<br>String  |

### 4.3.4.2. Call Log key operations

### <HDV130/230>

If the configuration parameter, "XMLAPP\_CALLLOG\_URL", is specified, and when **Call Log** key is pressed, the phone access to the above-mentioned URL.

| ँ⊷⊷              | \$ ECO                                  |  |
|------------------|-----------------------------------------|--|
| Dec. 31          | 12:45PM                                 |  |
| Line1:4911235417 |                                         |  |
| AA Me            | nu Call Log                             |  |
|                  | *************************************** |  |

### <HDV330/430>

If the configuration parameter, "XMLAPP\_CALLLOG\_URL", is specified, and when **icon** is pressed, the phone access to the above-mentioned URL.

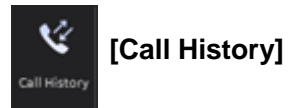

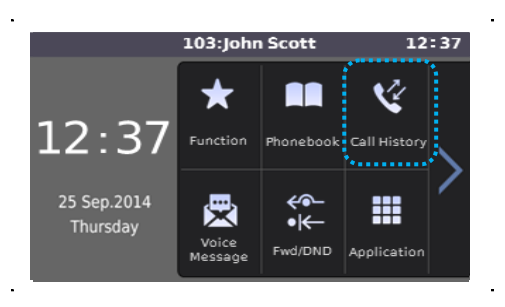

After that, it is able to construct various call log UI by using XML application interface.

### 4.3.5. Initiation Key Configuration and operation

### 4.3.5.1. Configuration Parameter

Configuration parameters are as follows.

### Model: HDV130

### The phone can access to initial URI by press softkey or program(flexible) key.

|                           |                                                                                      | <u> </u> |                |                  |
|---------------------------|--------------------------------------------------------------------------------------|----------|----------------|------------------|
| Configuration Parameter   | Description                                                                          | Format   | Value<br>Range | Default<br>Value |
| XML_INITIATE_KEY_SOFT1    | Enables initiation of XML application from<br>Soft Key1.<br>Key information : SOFT1  | Boolean  | Y/N            | Ν                |
| XML_INITIATE_KEY_SOFT2    | Enables initiation of XML application from<br>Soft Key2.<br>Key information : SOFT3  | Boolean  | Y/N            | N                |
| XML_INITIATE_KEY_SOFT3    | Enables initiation of XML application from<br>Soft Key3.<br>Key information : SOFT3  | Boolean  | Y/N            | N                |
| FLEX_BUTTON_FACILITY_ACT1 | Enables initiation of XML application from<br>Program Key1.<br>Key information : PK1 | String   | *1             | Null             |
| FLEX_BUTTON_FACILITY_ACT2 | Enables initiation of XML application from<br>Program Key2.<br>Key information : PK2 | String   | *1             | Null             |

#### Model: HDV230

#### The phone can access to initial URL by press softkey/ flexblekey/DSS key

| Configuration Parameter               | Description                                                                                       | Format  | Value<br>Range | Default<br>Value |
|---------------------------------------|---------------------------------------------------------------------------------------------------|---------|----------------|------------------|
| XML_INITIATE_KEY_SOFT1                | Enables initiation of XML application from<br>Soft Key1.<br>Key information : SOFT1               | Boolean | Y/N            | N                |
| XML_INITIATE_KEY_SOFT2                | Enables initiation of XML application from<br>Soft Key2.<br>Key information : SOFT3               | Boolean | Y/N            | N                |
| XML_INITIATE_KEY_SOFT3                | Enables initiation of XML application from<br>Soft Key3.<br>Key information : SOFT3               | Boolean | Y/N            | Ν                |
| FLEX_BUTTON_FACILITY_ACTx<br>(X=1-24) | Enables initiation of XML application from<br>Flexible key(1-24).<br>Key information : FF1 - FF24 | String  | *1             | Null             |
| DSS_BUTTON_FACILITY_ACTx<br>(x=1-200) | Enables initiation of XML application from DSS key(1-200).<br>Key information : DSS1 - 200        | String  | *1             | Null             |

#### Model:HDV330/430

#### The phone can access by pressed flexblekey/DSS key

| Configuration Parameter               | Description                                                                                       | Format | Value<br>Range | Default<br>Value |
|---------------------------------------|---------------------------------------------------------------------------------------------------|--------|----------------|------------------|
| FLEX_BUTTON_FACILITY_ACTx<br>(X=1-24) | Enables initiation of XML application from<br>Flexible key(1-24).<br>Key information : FF1 - FF24 | String | *1             | Null             |
| DSS_BUTTON_FACILITY_ACTx<br>(x=1-200) | Enables initiation of XML application from DSS key(1-200).<br>Key information : DSS1 - 200        | String | *1             | Null             |

\*1 Set "X\_PANASONIC\_IPTEL\_APPLICATION"(string) to this parameters,

### 4.3.5.2. Initiation key operations

If the configuration parameter, "XMLAPP\_INITIAL\_URL", is specified, and if the above-mentioned parameter

is set to "Y" or "X\_PANASONIC\_IPTEL\_APPLICATION", when the corresponding key is pressed, the phone accesses to the URL, "XMLAPP\_INITIAL\_URL", adding CGI parameter of initiation key information.

e.g.) Model: HDV130 HTTP GET /xmlpath/xmlapl.cgi ?initiationkey=SOFT1 or HTTP GET /xmlpath/xmlapl.cgi ?initiationkey=PK1 Model: HDV230 HTTP GET /xmlpath/xmlapl.cgi ?initiationkey=SOFT1 or HTTP GET /xmlpath/xmlapl.cgi ?initiationkey=FF1 or HTTP GET /xmlpath/xmlapl.cgi ?initiationkey=DSS1 Model: HDV330/430 HTTP GET /xmlpath/xmlapl.cgi ?initiationkey=FF1 or HTTP GET /xmlpath/xmlapl.cgi ?initiationkey=DSS1

This operation is only effective in the idle state of the phone.

## 4.3.6. Redial key Configuration and operation 4.3.6.1. Configuration Parameter

### 4.3.6.1. Configuration Parameter

| Configuration parameters are as follows: |                                                                          |        |                        |                  |
|------------------------------------------|--------------------------------------------------------------------------|--------|------------------------|------------------|
| Configuration Parameter                  | Description                                                              | Format | Value<br>Range         | Default<br>Value |
| XMLAPP_URL_REDIAL_KEY                    | Specify the XML URL to acquire when the <b>[REDIAL]</b> key is selected. | String | Max. 256<br>characters | Empty<br>String  |

### 4.3.6.2. Redial key operations

<HDV130/230/330/430>

If the configuration parameter, "XMLAPP\_URL\_REDIAL\_KEY", is specified, and when [REDIAL] key is pressed, the phone access to the above-mentioned URL.

# 4.3.7. Cursor skip Configuration and operation 4.3.7.1. Configuration Parameter

Configuration parameters are as follows.

| Configuration Parameter | Description                                                       | Format  | Value<br>Range | Default<br>Value |
|-------------------------|-------------------------------------------------------------------|---------|----------------|------------------|
| XML_CURSOR_SKIP_ENABLE  | Enables skip first line to display cursor, when showing XML Menu. | Boolean | Y/N            | N                |

### 4.3.7.2. Cursor skip operation

Please refer 5.2.7.

### 5. XML Structure

### 5.1. XML Document

XML Document is consisted of XML declaration and instance. XML Document file has ".xml" extension.

| XML Declaration                                                                                                    |
|----------------------------------------------------------------------------------------------------|
| xml version="1.0" encoding="utf-8"?                                                                                                    |
| <pre><!-- Sample screen--> <ppxml <="" pre="" xmlns="http://panasonic/sip_phone" xmlns:xsi="http://www.w3.org/2001/XMLSchema-instance"></ppxml></pre> |
| <pre>xsi:schemaLocation="http://panasonic/sip_phone.xsd sip_phone.xsd"&gt;     <screen></screen></pre>                                                |
| <pre>  </pre>                                                                                                    |
| XML Instance                                                                                                    |

#### [XML Declaration]

XML version and character set are described. See below.

```
<?xml version="1.0" encoding="utf-8"?>
```

XML version must be **"1.0"**. Character set must be **"UTF-8**".

#### [XML Instance]

XML data defined by this document are described.

### 5.1.1. XML Schema of the phone

There are following XML schema which defines words and types, formats of all XML object. XML schema file has ".xsd" extension and uses "http://www.w3.org/2001/XMLSchema" namespace. These schema files should be copied onto the same folder as the XML contents folder for editing.

| NO | Schema File (.xsd) | Description                                |
|----|--------------------|--------------------------------------------|
| 1  | sip_phone          | Common schema for all xml contents         |
| 2  | value_restrict.xsd | This definition is included from sip_phone |
| 3  | common.xsd         | This definition is included from sip_phone |
| 4  | Events.xsd         | This definition is included from sip_phone |
| 5  | ppxml_contents.xsd | This definition is included from sip_phone |
| 6  | Key.xsd            | This definition is included from sip_phone |
| 7  | Screen_object.xsd  | This definition is included from sip_phone |

### 5.1.2. Name Space of XML Document

Name Space is declared in ppxml node.

XML document uses each XML schema of the phone corresponding to itself.

The formula is following:

A) Declare "http://panasonic/sip\_phone.xsd" as Name Space. \_\_\_\_\_\_ <ppxml xmlns="http://panasonic/sip phone"</pre> xmlns:xsi="http://www.w3.org/2001/XMLSchema-instance" xsi:schemaLocation="http://panasonic/sip phone.xsd sip phone.xsd"> \_\_\_\_\_ B) "xsi" description obeys "http://www.w3.org/2001/XMLSchema-instance". ...... C) "http://panasonic/sip\_phone.xsd" name space is defined in "sip\_phone.xsd" file.

User has to change the description of A) and C) corresponding to target xml data.

### 5.1.3. Character reference

### 5.1.3.1. Predefined Entities in XML

The XML specification defines five "predefined entities" representing special characters, and requires that all XML processors honor them.

The table below lists the five XML predefined entities.

The "Name" column mentions the entity's name.

The "Character" column shows the character, if it is renderable. In order to render the character, the format &name; is used; for example, & renders as &.

The "Description" column cites the character via its canonical UCS/Unicode name, in English.

| Character | Name | Description       |
|-----------|------|-------------------|
| "         | "    | Quotation mark    |
| æ         | &    | Ampersand         |
| T         | '    | Apostrophe        |
| <         | <    | Less-than sign    |
| >         | >    | Greater-than sign |

### 5.1.3.2. Numeric Character Reference

A numeric character reference refers to a character by its Unicode (UTF-8) code point, and uses the following format

&#nnnn; &#xhhhh;

nnnn is the code point in decimal form, and hhhh is the code point in hexadecimal form. The x must be lowercase in XML documents. The nnnn or hhhh may be any number of digits and may include leading zeros. The hhhh may mix uppercase and lowercase.

### 5.1.4. XML Object Outline

| The following table is an outline of main XIVL objects |
|--------------------------------------------------------|
|--------------------------------------------------------|

| Element        |                 | Functionality                                                              |
|----------------|-----------------|----------------------------------------------------------------------------|
| pp             | <u>kml</u>      | Root element                                                               |
| \$             | <u>Screen</u>   | Screen object is same as Window of UI.                                     |
|                | Components      | Components object is correction of UI control object mainly.               |
|                | Label           | It displays the text string, date-time. (*1)                               |
|                | PictureBox      | It displays BMP format data.                                               |
|                | <u>TextBox</u>  | It enables the user to enter and modify the text.                          |
|                | Softkeys        | Soft keys definition.                                                      |
|                | <u>FFKeys</u>   | FF keys definition.                                                        |
|                | Pagekeys        | Page keys definition.                                                      |
|                | Menu            | It displays Menu items.                                                    |
|                | PhoneBook       | It displays Network Phonebook using built in phonebook UI. (*1)            |
|                | <u>Softkeys</u> | Soft keys definition.                                                      |
|                | FFKeys          | FF keys definition.                                                        |
|                | Pagekeys        | Page keys definition. (*2)                                                 |
|                | <u>Events</u>   | Events are an object to catch events. Events can also have some "Actions". |
|                | <u>Timer</u>    | It is able to define timer period and actions at the expiration. (*1)      |
| \$             | <u>Softkeys</u> | Soft keys definition.                                                      |
| [              | FFKeys          | FF keys definition.                                                        |
| I              | Pagekeys        | Page keys definition. (*2)                                                 |
| F              | Redialkey       | Redial key definition.                                                     |
| -              | Trigger         | It is used for the Push Service initiated from the server. (*1)            |
| \$             | SetVariables    | It provides the global variable which is available until rebooting.        |
| <u>Execute</u> |                 | Execute defines the operations (Reboot, SetXmlMode).                       |

Note.

(\*1): TGP600 supports only these elements. (\*2): HDV230/330/430 supports only these elements.

\*Screen version: TGP600 - 2.0, HDV100/130/230/330/430 - 2.0/3.0 \*Trigger version: TGP600 - 2.0, HDV100/130/230/330/430 - 2.0/3.0

### 5.2. XML Object Definition

| - | Item                  | Rule / Condition                                                                                                    | Note |
|---|-----------------------|----------------------------------------------------------------------------------------------------|------|
|   | m/o                   | 'm/o' means ' <b>m</b> andatory <b>/ o</b> ptional'.                                                                                                    |      |
|   | element / attribute   | Describe the capital letter and the small letter accurately regarding the elements and attributes.                                                                                                    |      |
|   | name attribute        | Only alphabets and numerals {A-Z, a-z, 0-9} can be used in the <b>name</b> attribute.<br>All punctuation marks (!"#\$%&'()-+=~/<>*), space, and underscore cannot be used.                                 |      |
|   |                       | It should be unique over the entire xml contents.<br>Especially, the name of the following elements must be<br>absolutely unique.<br>Screen, Label, PictureBox, Textbox, SoftKey, FFKey,<br>PageKey, Timer |      |
|   | Operation by hard key | The object operation with a hard key is invalid if there is no special description.                                                                                                    |      |

### [Common Rule / Condition]

### 5.2.1. ppxml

### [Overview]

"ppxml" object is **root element**.

This element is mandatory to define XML data.

### [Definition]

| Child<br>Element | Attribute Value                                   |                                           | m/o |  |
|------------------|---------------------------------------------------|-------------------------------------------|-----|--|
|                  | xmins                                             | http://panasonic/sip_phone                | m   |  |
|                  | xmlns:xsi                                         | http://www.w3.org/2001/XMLSchema-instance | m   |  |
|                  | xsi:schemaLocation                                | http://panasonic/sip_phone sip_phone.xsd  | m   |  |
| <u>Screen</u>    | *Please refer to the element definition           |                                           |     |  |
| <u>Trigger</u>   | *Please refer to the element definition           |                                           |     |  |
| SetVariables     | *Please refer to the element definition           |                                           |     |  |
| SoftKeys         | *Please refer to the element definition           |                                           |     |  |
| <u>FFKeys</u>    | *Please refer to the element definition         C |                                           |     |  |
| PageKeys         | *Please refer to the element definition           |                                           |     |  |
| Execute          | *Please refer to the element definition           |                                           |     |  |
| Redialkey        | *Please refer to the element definition           |                                           |     |  |

### [Syntax]

<?xml version="1.0" encoding="utf-8"?>

```
<ppxml xmlns="http://panasonic/sip_phone"
    xmlns:xsi="http://www.w3.org/2001/XMLSchema-instance"
    xsi:schemaLocation="http://panasonic/sip_phone sip_phone.xsd">
    <SchemaLocation="http://panasonic/sip_phone sip_phone.xsd">
    <SchemaLocation="http://panasonic/sip_phone sip_phone.xsd">
    <SchemaLocation="http://panasonic/sip_phone sip_phone.xsd">
    <SchemaLocation="http://panasonic/sip_phone sip_phone.xsd">
    <SchemaLocation="http://panasonic/sip_phone sip_phone.xsd">
    <SchemaLocation="http://panasonic/sip_phone sip_phone.xsd">
    <SchemaLocation="http://panasonic/sip_phone sip_phone.xsd">
    <SchemaLocation="http://panasonic/sip_phone sip_phone.xsd">
    <SchemaLocation="http://panasonic/sip_phone sip_phone.xsd">
    <SchemaLocation="http://panasonic/sip_phone sip_phone.xsd">
    <SchemaLocation="http://panasonic/sip_phone sip_phone.xsd">
    </SchemaLocation="http://panasonic/sip_phone sip_phone.xsd">
    </SchemaLocation="http://panasonic/sip_phone sip_phone.xsd">
    </schemaLocation="http://panasonic/sip_phone sip_phone.xsd">
    </schemaLocation="http://panasonic/sip_phone sip_phone.xsd">
    </schemaLocation="http://panasonic/sip_phone sip_phone.xsd">
    </schemaLocation="http://panasonic/sip_phone sip_phone.xsd">
    </schemaLocation="http://panasonic/sip_phone sip_phone.xsd">
    </schemaLocation="http://panasonic/sip_phone sip_phone.xsd">
    </schemaLocation="http://panasonic/sip_phone sip_phone.xsd">
    </schemaLocation="http://panasonic/sip_phone sip_phone.xsd">
    </schemaLocation="http://panasonic/sip_phone sip_phone.xsd">
    </schemaLocation="http://panasonic/sip_phone.xsd">
    </schemaLocation="http://panasonic/sip_phone.xsd">
    </schemaLocation="http://panasonic/sip_phone.xsd">
    </schemaLocation="http://panasonic/sip_phone.xsd">
    </schemaLocation="http://panasonic/sip_phone.xsd">
    </schemaLocation="http://panasonic/sip_phone.xsd">
    </schemaLocation="http://panasonic/sip_phone.xsd">
    </schemaLocation="http://panasonic/sip_phone.xsd">
    </schemaLoc
```

[LCD Image] None

### 5.2.2. Screen

#### [Overview]

Screen object is same as Window of GUI. This can have some components.

### [Definition]

| Child Element1  | Child Element2   | Attribute                                                                           | Value                                   | m/o | Functionality      |
|-----------------|------------------|-------------------------------------------------------------------------------------|-----------------------------------------|-----|--------------------|
|                 |                  | name                                                                                | String                                  | 0   | Max. 64 characters |
|                 |                  | version                                                                             | "2.0", "3.0" (*1)                       | 0   |                    |
| Components      |                  | *Please refer to t                                                                  | he element definition                   | 0   |                    |
| PhoneBook       |                  | *Please refer to t                                                                  | he element definition                   | 0   |                    |
| <u>Timer</u>    |                  | *Please refer to t                                                                  | Please refer to the element definition  |     |                    |
| <u>Menu</u>     |                  | *Please refer to t                                                                  | *Please refer to the element definition |     |                    |
| <u>SoftKeys</u> |                  | *Please refer to t                                                                  | *Please refer to the element definition |     |                    |
| <u>FFKeys</u>   |                  | *Please refer to t                                                                  | he element definition                   | 0   |                    |
| PageKeys        |                  | *Please refer to t                                                                  | *Please refer to the element definition |     |                    |
| Events          | <u>OnTalking</u> | *Please refer to t                                                                  | *Please refer to the element definition |     |                    |
|                 | <u>OnHungup</u>  | *Please refer to the element definition     *Please refer to the element definition |                                         | 0   |                    |
|                 | OnClicked        |                                                                                     |                                         | 0   |                    |
|                 | OnExpired        | *Please refer to t                                                                  | Please refer to the element definition  |     |                    |

Note. (\*1) .TGP600 supports only Version 2.0.

### [Syntax]

```
<?xml version="1.0" encoding="utf-8"?>
```

```
<ppxml
```

```
xmlns="http://panasonic/sip_phone"
xmlns:xsi="http://www.w3.org/2001/XMLSchema-instance"
xsi:schemaLocation="http://panasonic/sip_phone_sip_phone.xsd">
```

```
<Screen name="Screen1" version="3.0">
<Components>
<!-- Describe XML items -->
</Components>
</Screen>
```

### [LCD Image]

None

### 5.2.3. Components

### [Overview]

Components object is correction of GUI control object mainly.

All GUI controls (Button, Checkbox etc.) are optional. Components are optional for main XML screen. As for popup/dialog "Components" are mandatory.

#### [Definition]

| Child Element     | m/o | Functionality                                                                                                    |  |  |  |
|-------------------|-----|----------------------------------------------------------------------------------------------------|--|--|--|
| Label             | ο   | It displays the text string<br>(TGP600 up to 16 strings/ HDVseries up to 32strings)                               |  |  |  |
| <u>PictureBox</u> | 0   | It displays BMP format data.                                                                                      |  |  |  |
| TextBox           | 0   | It enables the user to enter and modify the text.                                                                 |  |  |  |
| <u>SoftKeys</u>   | 0   | Button is an object pushed by user.                                                                               |  |  |  |
| FFKeys            | 0   | Almost same as Button. Added attributes(border,margin,text)                                                       |  |  |  |
| PageKeys          | 0   | It selects one from a mutually exclusive set of options.                                                          |  |  |  |
| <u>Redialkey</u>  | 0   | When the user pushes the REDIAL key, the phone access to the outgoing log data that are stored on the XML server. |  |  |  |

#### [Syntax]

<?xml version="1.0" encoding="utf-8"?>

<ppxml

```
xmlns="http://panasonic/sip_phone"
xmlns:xsi="http://www.w3.org/2001/XMLSchema-instance"
xsi:schemaLocation="http://panasonic/sip_phone sip_phone.xsd">
<Screen name="Screen1" version="3.0">
<Components>
<Label name="Label1" line="2" text="Label1" textAlignment="Left"
area="Phone" />
<TextBox name="TextBox2" area="Phone" line="3" text="TextBox2"
textAlignment="Left" />
<PictureBox name="PictureBox1" left="0" top="0" width="120" height="55"
source="http://aaa/bbb/ccc/pic1.bmp" />
</Components>
<//screen>
</ppxml>
```

### [LCD Image]

None

#### [Note]

In the following model, PictureBox of above [Syntax] is as follows. <HDV330/430> \* Height of status bar is 27 pixels.

```
<PictureBox name="PictureBox1" left="0" top="27" width="120" height="55" source="http://aaa/bbb/ccc/pic1.bmp" />
```

### 5.2.4. Label

### [Overview]

A label is a user interface control which displays text on a form. It is usually a static control; having no interactivity.

A label is generally used to identify a nearby text box or other widget.

Label is able to display single line. Multiple line text can't.

Actual string display priority of label is shown as below:

| Highest priority | Lowest priority |
|------------------|-----------------|
| showDateTime     | text            |

### [Definition]

| Child Element | Attributes      | Value                                                                    | m/o | Functionality                                   |
|---------------|-----------------|--------------------------------------------------------------------------|-----|-------------------------------------------------|
|               | name            | String                                                                   | m   | Max. 64 characters                              |
|               | area            | Phone                                                                    | 0   | Fixed area: Phone                               |
|               | line            | 1~4 (4 line model)<br>(HDV130/230)<br>1~6 (6 line model)<br>(HDV330/430) | m   | The line number to display the string           |
|               | text            | Displayed string                                                         | m   | Content text in the label field.                |
|               | textAlignment   | Left/Center/Right                                                        | 0   | Default=Left                                    |
|               | showDateTime    | true/false                                                               | 0   | Default=false                                   |
|               | refreshDateTime | 0~86400                                                                  | 0   | In second(s)<br>Default=0<br>0 means no refresh |

### [Syntax]

<?xml version="1.0" encoding="utf-8"?>

<ppxml

```
xmlns="http://panasonic/sip_phone"
    xmlns:xsi="http://www.w3.org/2001/XMLSchema-instance"
    xsi:schemaLocation="http://panasonic/sip phone sip phone.xsd">
    <Screen version="3.0">
      <Components>
          <!-- Label's example declaration -->
          <Label name="labelTitle" area="Phone" line="2"
            text="Screen title" textAlignment="Left" />
          <!-- Label's minimal declaration -->
          <Label name="labelName" line="3" text="Name"/>
          <!-- Label's other example -->
          <Label name="lbl123" area="Phone" line=" "
            text=" " textAlignment="Left"
            showDateTime="true" refreshDateTime="18000"/>
      </Components>
  </Screen>
</ppxml>
```

### [Displayable Area]

### [4 line model]

<HDV130/230>

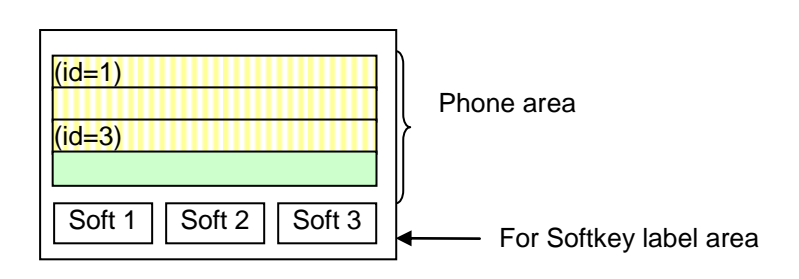

### [6 line model]

<HDV330/430>

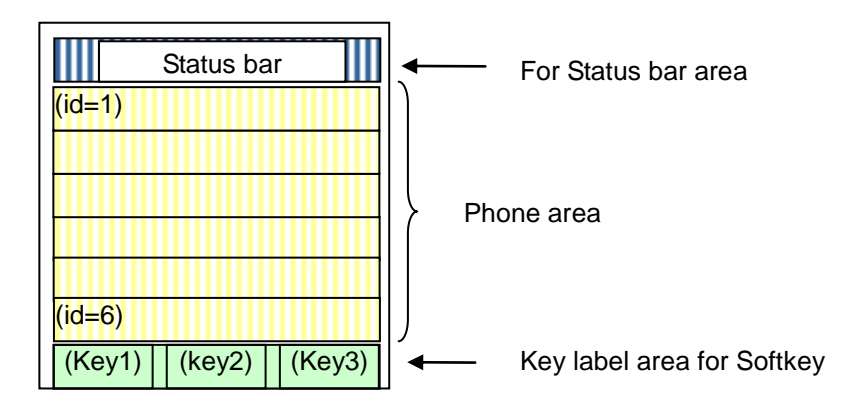

### 5.2.5. PictureBox

#### [Overview]

By using Picture Box, phone can display Images with BMP format data. It is able to display company logo.

### [Definition]

| Child Element | Attribute | Value                                    | m/o | Description                |
|---------------|-----------|------------------------------------------|-----|----------------------------|
|               | name      | Picture box name                         | m   | Max. 64 characters         |
|               | left      | 0~131 (HDV130/230)<br>0~479 (HDV330/430) | m   | Horizontal Position of BMP |
|               | width     | 1~132 (HDV130/230)<br>1~480 (HDV330/430) | m   | Width of BMP               |
|               | top       | 0~ 63 (HDV130/230)<br>27~271(HDV330/430) | m   | Vertical Position of BMP   |
|               | height    | 1~64 (HDV130/230)<br>1~245 (HDV330/430)  | m   | Height of BMP              |
|               | source    | Url                                      | m   | URL of BMP                 |

### [Syntax]

```
<?xml version="1.0" encoding="utf-8"?>
<ppxml xmlns="http://panasonic/sip_phone"
xmlns:xsi="http://www.w3.org/2001/XMLSchema-instance"
xsi:schemaLocation="http://panasonic/sip_phone_sip_phone.xsd">
```

```
<Screen name="Screen" version="3.0">

<Components>

<PictureBox name="PictureBox1" left="0" top="0" width="120"

height="55" source="http://192.168.0.113/xml/pana.bmp" />

</Components>

</Screen>

</ppxml>
```

### [Note]

In the following model, PictureBox of above [Syntax] is as follows. <HDV330/430> \* Height of status bar is 27 pixels.

<PictureBox name="PictureBox1" left="0" top="27" width="120" height="55" source="http://192.168.0.113/xml/pana.bmp" />

### 5.2.6. TextBox

**[Overview]** By using Text Box, user can enter and modify the text. Text Box can enter single line text. Password characters can be masked by '\*'.

Input / modification of text box can be done through phone key operation. The value input by Text Box can be sent to pre specified URL when user press [ENTER] Key.

| [Definition]   | ]         |            |           |            |                                        |     |                                                                    |
|----------------|-----------|------------|-----------|------------|----------------------------------------|-----|--------------------------------------------------------------------|
| Child          | Child     | Child      | Child     | Attributes | Value                                  | m/o | Functionality                                                      |
| Element 1      | Element 2 | Element 3  | Element 4 |            |                                        |     |                                                                    |
|                |           |            |           | name       | String                                 | m   | Max. 64 characters                                                 |
|                |           |            |           | line       | 2~3 (4line model)                      | m   | The line number to display the string                              |
|                |           |            |           | text       | String                                 | 0   | Max. 24 characters                                                 |
|                |           |            |           | password   | true/false                             | 0   | Display inputted character<br>with '*'.<br>Default value is false. |
|                |           |            |           | mode       | 0,1                                    | ο   | 0:Enter Number<br>1:Enter Character                                |
| <u>SoftKey</u> |           |            |           |            |                                        | m   |                                                                    |
|                |           |            |           | id         | 2<br>(HDV130/230)<br>3<br>(HDV330/430) | m   | Softkey id                                                         |
|                |           |            |           | name       | String                                 | 0   | name of the softkey                                                |
|                |           |            |           | text       | "OK"                                   | m   | Fixed character "OK"                                               |
|                | Events    |            |           |            |                                        | m   | Elements except these                                              |
|                | OnClicked |            |           |            |                                        |     | cannot be used                                                     |
|                |           | $\nearrow$ | SendReque | est        |                                        | m   |                                                                    |
|                |           |            |           | url        | Url                                    | m   |                                                                    |

### [Syntax]

```
<ppxml xmlns="http://panasonic/sip_phone"
xmlns:xsi="http://www.w3.org/2001/XMLSchema-instance"
xsi:schemaLocation="http://panasonic/sip_phone_sip_phone.xsd">
```

```
<Screen name="Screen" version="3.0">
```

```
<Components>

<TextBox name="textBox" title="Name" line="2"

text="<Enter>" password="false">

<SoftKey id="2" name="sk2" text="OK">

<Events>

<OnClicked>

<SendRequest url="http://192.168.0.200/text_input.cgi" />

</OnClicked>

</Events>

</SoftKey>

</TextBox>

</Components>
```

```
</Screen>
```

#### [Displayable Area]

c.f. 5.2.4. Label

#### [LCD Image]

<HDV130/230>

mode = 1 : Character

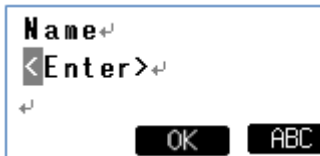

#### <HDV330/430>

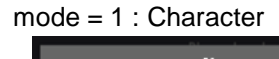

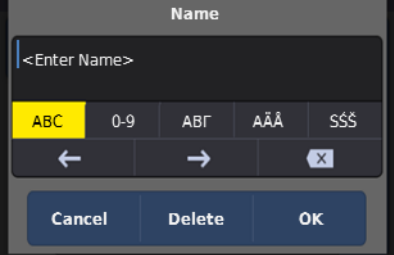

#### mode = 0: Number

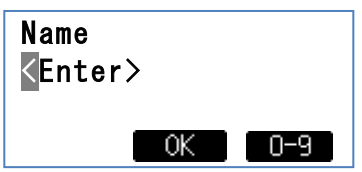

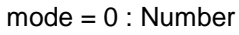

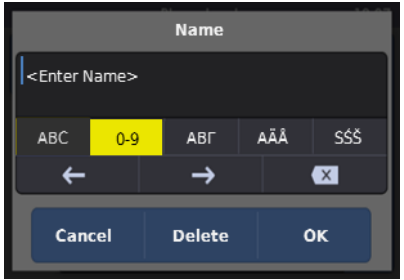

#### [Note]

<HDV130/230>

-Text box can be used as Only 1 line.

-Line number 2 ~ 3 is available to display input Text Box

-The maximum length can be input is the length phone can display in 1 line.

<HDV330/430>

-Text box can be used as Only 1 line at title bar. However, it could be changed as "Edit". For example, <TextBox name="textBox1" -> "Edit" at title bar.

-The maximum length can be input is the length phone can display in 1 line.

32 characters / 1 line

24 characters / 1 text (Title bar)

HDV330/430 ignore designation of softkey. Always treat softkey3 as "OK".

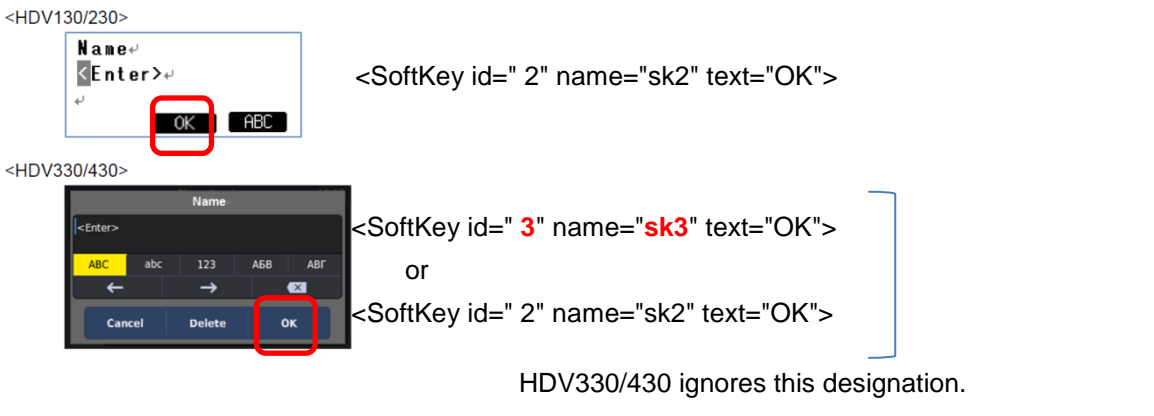

User can use same designation of HDV130/230.

### So, No need to change XML server code.

### 5.2.7. Menu

### [Overview]

"Menu" element is able to link with flexible function key. When push the key, the phone will access to the defined url.

"Menu" element is used in Phone display area.

### [Definition of Key Actions]

| Кеу            | Action of the key                       |  |  |  |  |
|----------------|-----------------------------------------|--|--|--|--|
| Navigator keys | Only Up & Down key; move selecting item |  |  |  |  |
| Enter key      | Select the item and execute it          |  |  |  |  |
| Soft keys      | Define soft key's action in XML content |  |  |  |  |

A user can select the menu item to use navigation key (up & down) and execute it to use enter key. Selecting item displays with monochrome reversed character at the line, which only in phone area. The item top on the left side will be monochrome reversed when after moving menu page. FF keys and Soft keys have to be defined the action in XML content.

[Definition]

| Child<br>Element 1 | Child<br>Element 2 | Child<br>Element 3 | Attribute     | Value             | m/o | Functionality                                                  |
|--------------------|--------------------|--------------------|---------------|-------------------|-----|----------------------------------------------------------------|
|                    |                    |                    | name          | String            | 0   | Max. 64characters                                              |
|                    |                    |                    | area          | Phone             | 0   | Fixed area: Phone                                              |
| Menultem           |                    |                    |               |                   | m   | each menu item                                                 |
|                    |                    |                    | id            | 1~20              | m   | Menu item position<br>(The lower number is<br>upper position.) |
|                    |                    |                    | name          | String            | 0   | Max. 64characters                                              |
|                    |                    |                    | text          | String            | m   | Max. 24 characters.                                            |
|                    |                    |                    | textAlignment | Left/Center/Right | 0   | default: Left                                                  |
|                    |                    |                    | selected      | true/false        | 0   | default: false<br>Selected Status of<br>menu as default        |
|                    | Events             |                    |               |                   | 0   |                                                                |
| 2.614              |                    | OnClicked          |               |                   | m   |                                                                |
| SoftKeys           |                    |                    |               |                   | 0   |                                                                |
| <u>FFKeys</u>      |                    |                    |               |                   | 0   |                                                                |
| PageKeys           |                    |                    |               |                   | 0   |                                                                |

#### [Syntax]

```
<?xml version="1.0" encoding="utf-8"?>
<ppxml
xmlns="http://panasonic/sip phone"
    xmlns:xsi="http://www.w3.org/2001/XMLSchema-instance"
    xsi:schemaLocation="http://panasonic/sip phone sip phone.xsd">
 <Screen version="3.0">
   <!--Assign function to Menu items and soft keys -->
   <Menu name="MainMenu" area="Phone">
     <MenuItems>
      <MenuItem name="Item1" text="123" selected="true" id="1">
        <Events>
          <OnClicked>
            <SendRequest url="http://192.168.0.200/gogo.xml" />
          </OnClicked>
        </Events>
      </MenuItem>
      <MenuItem name="Item2" text="hello" id="2">
        <Events>
          <OnClicked>
           <SendRequest url="http://192.168.0.200/hello.xml" />
          </OnClicked>
        </Events>
      </MenuItem>
      <MenuItem name="Item3" text="welcom" id="3">
        <Events>
          <OnClicked>
           <SendRequest url="http://192.168.0.200/welcome.xml" />
          </OnClicked>
        </Events>
      </MenuItem>
     </MenuItems>
                     <SoftKeys>
      <SoftKey id="1" name="sk1" text="Cancel">
        <Events>
          <OnClicked>
           <SendRequest url="http://192.168.0.200/Cancel.xml" />
          </OnClicked>
        </Events>
      </SoftKey>
      <SoftKey id="2" name="sk2" text="Enter">
        <Events>
          <OnClicked>
           <SendRequest url="http://192.168.0.200/Enter.xml" />
          </OnClicked>
        </Events>
      </SoftKey>
     </SoftKeys>
 </Menu>
 </Screen>
```

### [Displayable Area]

### [4 line model]

<HDV130/230>

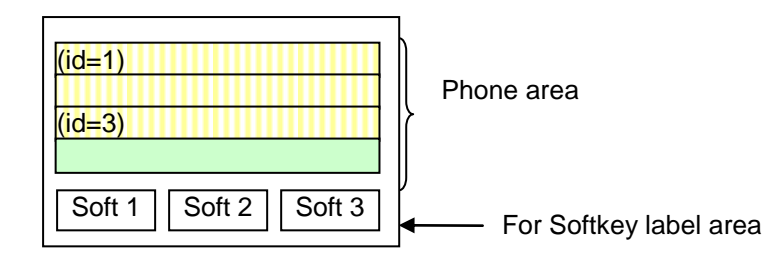

### [6 line model]

<HDV330/430>
For Status bar area
(id=1)
(id=6)
(Key1)
(Key2)
(Key3)
Key label area for Softkey

### [LCD Image]

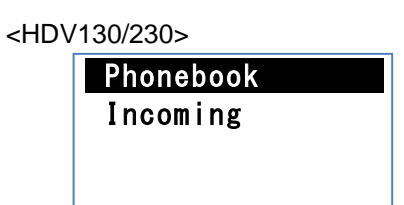

### <HDV330/430>

| Menu       | 12:37        |
|------------|--------------|
| Phonebook  |              |
| Incoming   |              |
| Menu Item1 | 1/4          |
| Menu Item2 | $\mathbf{v}$ |
| Menu Item3 | Ť            |

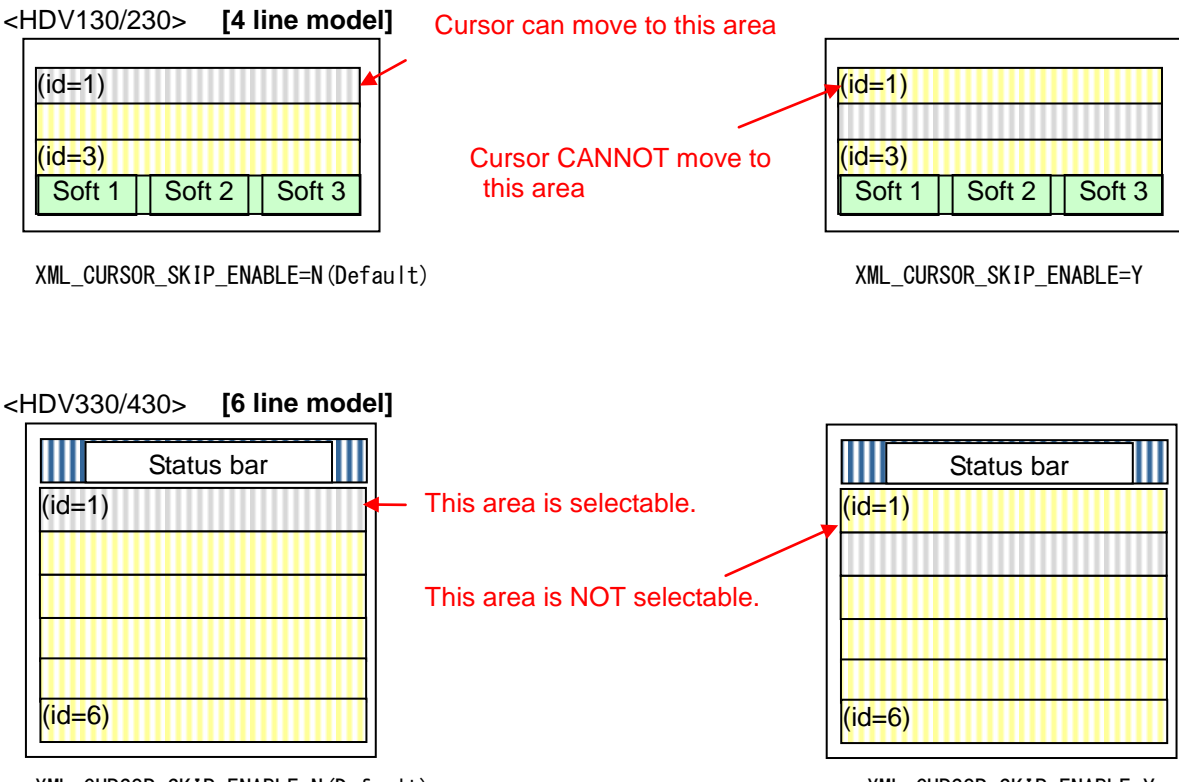

XML\_CURSOR\_SKIP\_ENABLE=N(Default)

XML\_CURSOR\_SKIP\_ENABLE=Y

### 5.2.8. PhoneBook

#### [Overview]

It is able to perform the same operability as embedded phonebook to the network phonebook by using this element.

### [Definition]

| Child<br>Element1 | Child<br>Element2 | Child<br>Element3 | Attribute | Value                                | m/o | Functionality                       |
|-------------------|-------------------|-------------------|-----------|--------------------------------------|-----|-------------------------------------|
|                   |                   |                   | version   | "2.0" ,"3.0"                         | 0   |                                     |
| Personnel         |                   |                   |           |                                      | 0   |                                     |
|                   |                   |                   | id        | 1-20<br>(1-10 for Japanese<br>model) | m   | displaying order                    |
|                   | Name              |                   |           | Text                                 | m   | Max. 24 characters.                 |
|                   | Ruby              |                   |           | Text                                 | 0   | Max. 24 characters.<br>except "&'<> |
|                   | PhoneNums         |                   |           |                                      | 0   |                                     |
|                   |                   | PhoneNum          |           | 0~9, #, *                            | m   | 1~32 digits                         |
|                   |                   |                   | type      | ext, company, mobile,<br>home, etc.  | m   |                                     |

### [Syntax]

```
<?xml version="1.0" encoding="utf-8"?>
<ppxml
   xmlns="http://panasonic/sip phone"
   xmlns:xsi="http://www.w3.org/2001/XMLSchema-instance"
   xsi:schemaLocation="http://panasonic/sip_phone sip_phone.xsd">
 <Screen version="3.0">
   <PhoneBook version="2.0">
     <Personnel id="1">
      <Name>David Allan</Name>
      <PhoneNums>
        <PhoneNum type="ext">3920</PhoneNum>
        <PhoneNum type="home">99998888</PhoneNum>
      </PhoneNums>
     </Personnel>
     <Personnel id="2">
      <Name>George</Name>
      <PhoneNums>
        <PhoneNum type="ext">223</PhoneNum>
        <PhoneNum type="mobile">088011</PhoneNum>
        <PhoneNum type="company">999</PhoneNum>
      </PhoneNums>
     </Personnel>
   </PhoneBook>
 </Screen>
```

### [LCD Image]

c.f. 4.3.2.2. Network Phonebook Operations

### 5.2.9. Events

#### [Overview]

Events are an object to catch events. The trigger of Events is raised from following cases:

- Normal Event: Respond to a user operation for components.

An event can have some "Actions".

Action is an object to define a process for an event.

An event can have the plural Actions. Each Action is sequentially executed. (The maximum actions allowed to 5, per event.)

#### [Definition]

| Child<br>Element 1                  | Child<br>Element 2 | Attributes     | Value                     | m/o                                                                    | Functionality                                                             |
|-------------------------------------|--------------------|----------------|---------------------------|------------------------------------------------------------------------|---------------------------------------------------------------------------|
| On Talking                          |                    |                | 0                         | System Event: This is issued when call state changed to talking state. |                                                                           |
|                                     | SendRequest        |                |                           | 0                                                                      | Get request to web server.                                                |
|                                     |                    | url            | Url                       | m                                                                      | Max. 511 characters                                                       |
|                                     | MakeCall           | •              | •                         | 0                                                                      | Call to specified phone number.                                           |
|                                     |                    | number         | Phone number<br>0 - 9、#、* | m                                                                      | 1~32 digits                                                               |
|                                     | AnswerCall         |                |                           |                                                                        | Answer incoming call.                                                     |
| HangupCall                          |                    |                |                           |                                                                        | Hang-up the call.                                                         |
|                                     | SetXmIMode         |                | 0                         | This element is the same as 'Enable                                    |                                                                           |
|                                     |                    | mode           | on/off                    | m                                                                      | Application'. <u>c.t.) 4.1</u> .<br>The phone will reboot after changing. |
|                                     | Reboot             |                |                           | 0                                                                      | Reboot the phone.                                                         |
|                                     | CancelKey          |                |                           | 0                                                                      | Execute "Cancel" key operation.                                           |
|                                     | MissedCallOff      |                |                           | 0                                                                      | Don't display "Missed Call:XX"                                            |
| OnHungup                            |                    |                | 0                         | System Event: This is issued when a call is hang up.                   |                                                                           |
| Same Child elements of "OnTalking". |                    |                | 0                         |                                                                        |                                                                           |
| OnClicked                           |                    |                | 0                         | This is issued when Key is pressed.                                    |                                                                           |
| Same Child elements of "OnTalking". |                    |                | 0                         |                                                                        |                                                                           |
| OnExpired                           |                    |                |                           | 0                                                                      | This is issued when Timer expired.                                        |
|                                     | Same Child eler    | ments of "OnTa | alking".                  | 0                                                                      |                                                                           |

### [Syntax]

1. Event which caused by operation of menu and soft keys.

<ppxml

```
xmlns="http://panasonic/sip_phone"
xmlns:xsi="http://www.w3.org/2001/XMLSchema-instance"
xsi:schemaLocation="http://panasonic/sip_phone sip_phone.xsd">
<Screen version="3.0>
<!-Display Menu Item and assign function to FF Keys and Soft Keys -->
<Menu name="MainMenu" area="Phone">
<MenuItems>
<MenuItem name="Item1" text="123" selected="true" id="1">
<Events>
<OnClicked>
<AnswerCall />
</OnClicked>
</Events>
</MenuItem>
```

```
<MenuItem name="Item2" text="abc" id="2">
        <Events>
          <OnClicked>
           <HangupCall />
          </OnClicked>
        </Events>
      </MenuItem>
      <MenuItem name="Item3" text="111" id="3">
        <Events>
          <OnClicked>
           <MakeCall number="#123456" />
          </OnClicked>
        </Events>
      </MenuItem>
      <MenuItem name="Item4" text="222" id="4">
        <Events>
          <OnClicked>
           <Reboot />
          </OnClicked>
        </Events>
      </MenuItem>
     </MenuItems>
     <SoftKeys>
      <SoftKey id="4" name="sk4" text="Cancel">
        <Events>
          <OnClicked>
           <SendRequest url="http://192.168.0.200/Cancel.xml" />
          </OnClicked>
        </Events>
      </SoftKey>
     </SoftKeys>
     <FFKeys>
      <FFKey id="1" name="ff1" text="FFKey1">
        <Events>
          <OnClicked>
           <SendRequest url="http://192.168.0.200/gogo.xml" />
          </OnClicked>
        </Events>
      </FFKey>
     </FFKeys>
   </Menu>
 </Screen>
2. Events which caused by during a call.
<ppxml>
 <Screen version="3.0">
   <Components>
    <Label text="Transfer" name="Lbl1" line="1" textAlignment="Left" />
   </Components>
   <Events>
     <OnTalking>
      <SendRequest url="http://192.168.0.200/Cancel.xml" />
     </OnTalking>
   </Events>
 </Screen>
```

### [Operations]

[SendRequest]

SendRequest is used to get XML data from Web Server.

SendRequest sends "HTTP GET Request" which has some parameters.

The format of the parameter is same as one of the <FORM> tag.

Components which can be the parameter are followings.

| Components | Parameter Name | Parameter Value |
|------------|----------------|-----------------|
| TextBox    | name           | String          |

The scope of Names and Values which are sent by "SendRequest" is <Screen>.

### [Restrictions]

1. When a button is clicked, a new thread is created to process the actions.

If the actions have not completed, clicking the same button has no effect.

If the actions have not completed, clicking another button/control will trigger another button/control's actions.

2. If multiple actions are declared within a button, the actions will always be executed in sequential manner. Asynchronize action must also be completed before next action can start.

### [Reboot actions]

Reboot actions can be defined as following types. Though these actions are processed as normal action, <Trigger> may be sent from Web Server by PUSH.

```
[Type 1]
<?xml version="1.0" encoding="utf-8"?>
lmxqq>
   xmlns="http://panasonic/sip phone"
   xmlns:xsi="http://www.w3.org/2001/XMLSchema-instance"
   xsi:schemaLocation="http://panasonic/sip phone sip phone.xsd">
 <Screen version="3.0">
   <Events>
     <OnHangup>
      <Reboot />
     </OnHangup>
   </Events>
 </Screen>
[Type 2]
<?xml version="1.0" encoding="utf-8"?>
<ppxml
   xmlns="http://panasonic/sip phone"
   xmlns:xsi="http://www.w3.org/2001/XMLSchema-instance"
   xsi:schemaLocation="http://panasonic/sip phone sip phone.xsd">
```

```
<Screen version="3.0">
   <Timer name="Timer1" interval="60" repeat="false">
     <Events>
      <OnExpired>
        <Reboot />
      </OnExpired>
     </Events>
   </Timer>
 </Screen>
</ppxml>
[Type 3]
<?xml version="1.0" encoding="utf-8"?>
<ppxml
   xmlns="http://panasonic/sip phone"
   xmlns:xsi="http://www.w3.org/2001/XMLSchema-instance"
   xsi:schemaLocation="http://panasonic/sip phone sip phone.xsd">
 <Execute>
   <SetXmlMode mode="on" />
   <Reboot />
 </Execute>
[Type 4]
<?xml version="1.0" encoding="utf-8"?>
<ppxml
   xmlns="http://panasonic/sip phone"
   xmlns:xsi="http://www.w3.org/2001/XMLSchema-instance"
   xsi:schemaLocation="http://panasonic/sip phone sip phone.xsd">
<Screen name="Screen1" version="3.0">
   <Menu name="MainMenu" area="Phone">
     <MenuItems>
      <MenuItem name="Item4" text="222" id="5">
        <Events>
          <OnClicked>
            <Reboot />
          </OnClicked>
        </Events>
      </MenuItem>
     </MenuItems>
   </Menu>
 </Screen>
```

### 5.2.10. SoftKeys

### [Overview]

"SoftKeys" element has to include one or more "SoftKey" elements.

"SoftKey" element can define in the "Screen" or "Menu" element.

It will not act anything, when pushing Softkey which is not assigned any feature(URL) in XML application mode.

### [Definition]

| Child<br>Element 1 | Child<br>Element 2 | Child<br>Element 3 | Attribute | Value  | m/o | Functionality       |
|--------------------|--------------------|--------------------|-----------|--------|-----|---------------------|
| SoftKey            | -                  | m                  |           |        |     |                     |
|                    |                    |                    | id        | 1~3    | m   | softkey id          |
|                    |                    |                    | name      | String | 0   | Max. 24 characters. |
|                    |                    |                    | text      | String | m   | Max. 24 characters  |
|                    | Events             |                    |           |        |     |                     |
|                    |                    | OnClicked          |           |        | m   |                     |

### [Syntax]

Soft Key with "Cancel".

<?xml version="1.0" encoding="utf-8"?>

<ppxml

### [LCD Image]

(For example) SoftKey id="3" name="sk3" text="Cancel"

<HDV130/230>

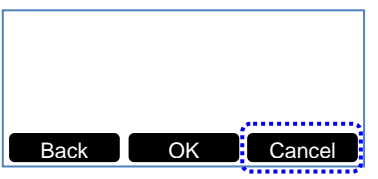

<HD.V330/430>

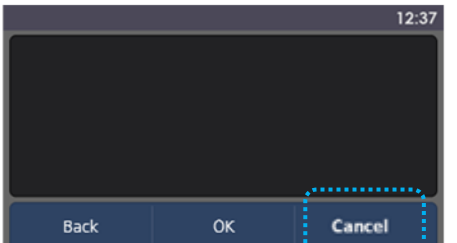

### 5.2.11. FFKeys

### [Overview]

"FFKeys" element has to include one or more "FFKey" elements.

"FFKeys" element can define in the "Screen" or "Menu" element.

It will not act anything, when pushing FFkey which is not assigned any feature (URL) in XML application mode.

### [Definition]

| Child Element 1 | Child Element 2 | Attribute | Value                                             | m/o | Functionality       |
|-----------------|-----------------|-----------|---------------------------------------------------|-----|---------------------|
|                 |                 |           |                                                   |     |                     |
|                 |                 | id        | 1~2 (HDV130)<br>1~12 (HDV230)<br>1~8 (HDV330/430) | m   | FFKey id            |
|                 |                 | name      | String                                            | 0   | Max. 24 characters. |
|                 |                 | text      | String(HDV230/330/430)                            | m   |                     |
|                 |                 | optional  | String(HDV130)                                    | 0   |                     |
| Events          |                 |           |                                                   | m   |                     |
|                 | OnClicked       |           |                                                   |     |                     |

### [Syntax]

<?xml version="1.0" encoding="utf-8"?>

<ppxml

<HDV330/430>

The "id" of attribute and FFkey display is as follows.

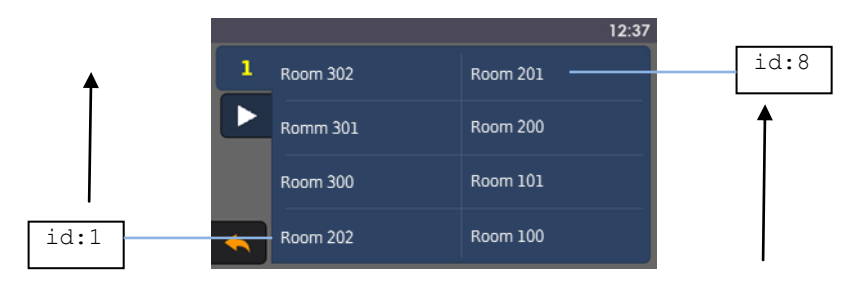

### 5.2.12. PageKeys(\*1)

[Overview]

"PageKeys" element has to include one or more "PageKey" elements.

"PageKeys" element can define in the "Screen" or "Menu" element.

It will not act anything, when pushing PageKey which is not assigned any feature (URL) in XML application mode.

(\*1) Supported only HDV230/330/430.

| [Definition]       |                    |                    |                    |           |        |     |                            |
|--------------------|--------------------|--------------------|--------------------|-----------|--------|-----|----------------------------|
| Child<br>Element 1 | Child<br>Element 2 | Child<br>Element 3 | Child<br>Element 4 | Attribute | Value  | m/o | Functionality              |
| PageKey            |                    |                    |                    |           |        | m   |                            |
|                    |                    |                    |                    | id        | right  | m   | PageKey id                 |
|                    |                    |                    |                    | name      | String | 0   | Max. 24 characters.        |
|                    | Events             |                    |                    |           |        | m   | Only these elements can be |
|                    |                    | OnClicked          |                    |           |        | m   | described                  |
|                    |                    |                    | SendReque          | st        |        | m   |                            |
|                    |                    |                    |                    | url       | Url    | m   |                            |

#### [Syntax]

<?xml version="1.0" encoding="utf-8"?>

```
<ppxml
```

### <HDV330/430>

lf

[Next Page] icon is tapped, the following next screen is displayed.

|            | 12:37    |
|------------|----------|
| L Room 302 | Room 201 |
| Romm 301   | Room 200 |
| Room 300   | Room 101 |
| Room 202   | Room 100 |

### 5.2.13. SetVariables

### [Overview]

SetVariable is used to create & update system wide read/write variable. The variable will store a string value that can be referring back at the later stage. This variable life span is until system reboot. This variable is registrable by 16 kinds or less.

### [Naming Rule of Variables]

Rules of variable name:

- Can be any combinations of String (alphabet + number + Multi-byte character code)
- White space, symbol and special character are not allowed
- Example of valid variable name: @MyVariable123, @aB12Cd, @textBox1
- Example of invalid variable name: @MyName\_Textbox, @Hello~!^%,

### [Example usage of SetVariable]

- Store the XML server URL path, <SetVariable key="@serverPath" value="http://192.168.0.100/path" />

- For referring the variables

Value which stored in variables can be referred by following way

<PictureBox name="PBox1" left="0" top="0" width="120" height="55" source="@serverPath/a.bmp" />

<HDV330/430>

<PictureBox name="PBox1" left="0" top="27" width="120" height="55" source="@serverPath/a.bmp" /> \* Height of status bar is 27 pixels.

### [Definition]

| Child Element 1 | Attribute | Value                                           | m/o | Functionality                                                         |
|-----------------|-----------|-------------------------------------------------|-----|-----------------------------------------------------------------------|
| SetVariable     |           |                                                 | m   |                                                                       |
|                 | key       | @ followed by a~z,A~Z,0~9<br>e.g. @myld, @food2 | m   | System wide read/write :<br>Prefix character is @.<br>1~64 characters |
|                 | value     | Except '&', '"', '<'                            | m   | 1~64 characters                                                       |

### [Syntax]

```
[To Set variables]
<ppxml
   xmlns="http://panasonic/sip phone"
   xmlns:xsi="http://www.w3.org/2001/XMLSchema-instance"
   xsi:schemaLocation="http://panasonic/sip phone sip phone.xsd">
 <Screen name="Screen1" version="3.0">
   <Components>
     <Label name="MyNameLabel" line="2" text="Label1"
      textAlignment="Left" showDateTime="true" refreshDateTime="52" />
   </Components>
 </Screen>
 <SetVariables>
   <SetVariable key="@SystemValue" value="MyNameLabel" />
 </SetVariables>
[To Refer variables]
<ppxml
```

xmlns="http://panasonic/sip\_phone"

```
xmlns:xsi="http://www.w3.org/2001/XMLSchema-instance"
xsi:schemaLocation="http://panasonic/sip_phone_sip_phone.xsd">
```

```
<Screen>

<Components>

<Label name="Label1" line="2" text="@SystemValue"

textAlignment="Left" showDateTime="true" refreshDateTime="52" />

</Components>

</Screen>

</ppxml>
```

### 5.2.14. Timer

#### [Overview]

Developer can define a period of time, before the timer will trigger. When timer triggers, developer can define any Actions (e.g. SendRequest, Make Call).

Timer will only stop if the current screen is being replaced.

Timer can only be exist one definition in XML content. Multiple timer event cannot executed

### [Definition]

| Child Element 1 | Child Element 2 | Attribute | Value      | m/o | Functionality      |
|-----------------|-----------------|-----------|------------|-----|--------------------|
|                 |                 | name      | String     | m   | Max. 64 characters |
|                 |                 | repeat    | true/false | m   | default: false     |
|                 |                 | interval  | 1~86400    | m   | In second(s)       |
| Events          |                 |           |            | m   |                    |
|                 | OnExpired       |           |            | m   |                    |

### [Syntax]

### 5.2.15. Execute

### [Overview]

Execute defines the operations that can be executed in the phone.

### [Definition]

| Child Element 1 | Attribute | Value        | m/o | Functionality                              |
|-----------------|-----------|--------------|-----|--------------------------------------------|
|                 | version   | "2.0", "3.0" | 0   |                                            |
|                 |           |              |     |                                            |
| Reboot          |           |              | 0   | Refer to Reboot action in Events sheet     |
| SetXmIMode      |           |              | 0   | Refer to SetXmlMode action in Events sheet |
| CancelKey       |           |              | 0   | Execute "Cancel" key operation.            |
| MissedCallOff   |           |              | 0   | Don't display "Missed Call:XX"             |

### [Syntax]

<?xml version="3.0" encoding="utf-8"?>

<ppxml

```
xmlns="http://panasonic/sip_phone"
xmlns:xsi="http://www.w3.org/2001/XMLSchema-instance"
xsi:schemaLocation="http://panasonic/sip_phone_sip_phone.xsd">
```

```
<Execute version="2.0">
<SetXmlMode mode="on" />
<Reboot />
</Execute>
```

### 5.2.16. Trigger

#### [Overview]

Trigger is usually used for Server Push request.

The phone acquires the XML file which URL is specified in the Source element value of the Trigger object.

### [Definition]

| Child Element 1 | Attribute | Value             | m/o | Functionality      |
|-----------------|-----------|-------------------|-----|--------------------|
|                 | version   | "2.0", "3.0" (*1) | 0   |                    |
| Source          |           | Url               | m   | URL of XML content |

Note. (\*1) .TGP600 supports only Version 2.0.

#### [Syntax]

<?xml version="2.0" encoding="utf-8"?>

```
<ppxml
    xmlns="http://panasonic/sip_phone"
    xmlns:xsi="http://www.w3.org/2001/XMLSchema-instance"
    xsi:schemaLocation="http://panasonic/sip_phone sip_phone.xsd">
    <Trigger version="http://panasonic/sip_phone sip_phone.xsd">
    <Source>http://www.w3.org/2001/XMLSchema-instance"
    xsi:schemaLocation="http://panasonic/sip_phone sip_phone.xsd">
    <Source>http://www.w3.org/2001/XMLSchema-instance"
    xsi:schemaLocation="http://panasonic/sip_phone sip_phone.xsd">
    <Source>http://www.w3.org/2001/XMLSchema-instance"
    xsi:schemaLocation="http://panasonic/sip_phone sip_phone.xsd">
    </Source>http://www.w3.org/2001/XMLSchema-instance"
    xsi:schemaLocation="http://panasonic/sip_phone sip_phone.xsd">
    </Source>http://www.w3.org/2001/XMLSchema-instance"
    xsi:schemaLocation="http://panasonic/sip_phone sip_phone.xsd">
    </Source>http://www.w3.org/2001/XMLSchema-instance"
    xsi:schemaLocation="http://panasonic/sip_phone sip_phone.xsd">
    </Source>http://www.w3.org/2001/XMLSchema-instance"
    </source>http://www.aaa.ccc.com/Screen.xml</source>
    <//response
    </source>http://www.aaa.ccc.com/Screen.xml</source>
    </source>
```

### 5.2.17. Redialkey

### [Overview]

When the Redial key is pushed, the phone acquires the outgoing data those are stored on the XML server instead of executing Last Number Redial.

[Definition]

| Child<br>Element 1 | Child<br>Element 2 | Child<br>Element 3 | Child<br>Element 4 | Attribute | Value  | m/o | Functionality              |
|--------------------|--------------------|--------------------|--------------------|-----------|--------|-----|----------------------------|
|                    |                    |                    |                    | name      | String | 0   | Max. 24 characters.        |
|                    | Events             |                    |                    |           |        | m   | Only these elements can be |
|                    |                    | OnClicked          |                    |           |        | m   | described                  |
| $\nearrow$         |                    |                    | SendReque          | st        |        | m   |                            |
|                    |                    |                    |                    | url       | Url    | m   |                            |

### [Syntax]

<?xml version="1.0" encoding="utf-8"?> <ppxml xmIns="http://panasonic/sip\_phone" xmlns:xsi="http://www.w3.org/2001/XMLSchema-instance" xsi:schemaLocation="http://panasonic/sip\_phone sip\_phone.xsd"> <Screen version="3.0"> <Components> <RedialKey name="Call log"> <Events> <OnClicked> <SendRequest url="http://192.168.0.200/Call\_log.xml" /> </OnClicked> </Events> </RedialKey> </Components> </Screen> </ppxml>

### 5.2.18. PhoneBook(like XSI format)

### [Overview]

It is able to perform the same operability as embedded phonebook to the network phonebook by using this element. This format is like XSI phonebook format.

### [Definition]

| Child<br>Element1 | Child<br>Element2         | Child<br>Element3    | Attribute   | Value      | m/o | Functionality                       |
|-------------------|---------------------------|----------------------|-------------|------------|-----|-------------------------------------|
|                   |                           |                      | xml version | "1.0"      | m   |                                     |
|                   |                           |                      | encoding    | ISO-8859-1 | m   |                                     |
| Group             | startIndex                |                      |             | 1          | m   |                                     |
|                   | numberOfRe<br>cords       |                      |             | 1-1000     | m   |                                     |
|                   | totalAvailabl<br>eRecords |                      |             | 1-1000     | m   |                                     |
|                   | groupDirecto<br>ry        |                      |             |            | m   |                                     |
|                   |                           | directoryDet<br>ails |             |            | m   |                                     |
|                   |                           |                      | firstName   | Text       | 0   | Max. 24 characters.<br>except "&'<> |
|                   |                           |                      | lastName    | Text       | 0   | Max. 24 characters.<br>except "&'<> |
|                   |                           |                      | number      | 0~9, #, *  | 0   | 1~32 digits                         |
|                   |                           |                      | extension   | 0~9, #, *  | 0   | 1~32 digits                         |

### [Syntax]

```
<?xml version="1.0" encoding="ISO-8859-1"?>
<Group>
    <startIndex>1</startIndex>
    <numberOfRecords>2</numberOfRecords>
    <totalAvailableRecords>2</totalAvailableRecords>
    <groupDirectory>
            <directoryDetails>
                     <firstName>David</firstName>
                     <lastName>Allan</lastName>
                     <number>1111001</number>
                     <extension>1001</extension>
            </directoryDetails>
            <directoryDetails>
                     <firstName>George</firstName>
                     <lastName>Williams</lastName>
                     <number>1111010</number>
                     <extension>1010</extension>
            </directoryDetails>
    </groupDirectory>
</Group>
```

### [LCD Image]

c.f. 4.3.2.2. Network Phonebook Operations

## 6. Appendix

### 6.1. Error Code Reference

The following is error code list which is displayed in the LCD of the phone.

| Error Code (In Hex) | Error Description                                             |
|---------------------|---------------------------------------------------------------|
| Common              |                                                               |
| 0001                | Normally Completed                                            |
| Parser Error        |                                                               |
| 0101                | Can not Receive Bitmap (Size Over)                            |
| 0102                | Wrong File (File type is not XML nor BMP)                     |
| 0103                | Can not handle elements (Too much Elements)                   |
| 0104                | Missing of '>' or '<'.                                        |
| 0105                | Memory Allocation Error                                       |
| 0106                | Cannot access to Network                                      |
| 01A0                | File receiving error : cancel                                 |
| 01A1                | File receiving error : Wrong Parameter                        |
| 01A2                | File receiving error : Illegal URL syntax                     |
| 01A3                | File receiving error : Connection error                       |
| 01A4                | File receiving error : Could not resolve the name             |
| 01A5                | File receiving error : No response from Server                |
| 01A6                | File receiving error : Receiving wrong message                |
| 01A7                | File receiving error : Server response with error             |
| 01A8                | File receiving error : File Not Found                         |
| 01A9                | File receiving error: Authentication failed.                  |
| 01AA                | File receiving error : SSL communication error                |
| 01AB                | File receiving error : SSL certification error                |
| 01AC                | File receiving error : Redirect with wrong protocol           |
| 01AD                | File receiving error : File already exist without overwriting |
| 01AE                | File receiving error : system error                           |
| 01AF                | File receiving error : Socket Error                           |
| 01B0                | File receiving error : File error                             |
| 01B1                | File receiving error : Memory Error                           |
| 01B2                | File receiving error : Busy from Server                       |
| 01BF                | File receiving error : other error                            |
| 01F0                | Unexpected space is added (Software error)                    |
| 01F1                | Wrong in string (Software error)                              |
| ppxml               |                                                               |
| None                |                                                               |
| <u>Screen</u>       |                                                               |
| 0301                | Unsupported XML                                               |
| SetVariable         |                                                               |
| 0401                | No elements                                                   |
| 0402                | Unsupported Key                                               |
| <u>Components</u>   |                                                               |
| None                |                                                               |
| Timer               |                                                               |
| 0801                | Wrong attribute                                               |
| 0802                | Failed to allocate timer                                      |
| Label               |                                                               |

| 0901             | No Label Element                                                       |
|------------------|------------------------------------------------------------------------|
| 0902             | Wrong name Attribute                                                   |
| 0903             | Wrong line Attribute                                                   |
| 0904             | Wrong area Attribute                                                   |
| 0905             | Wrong text Attribute                                                   |
| 0906             | Wrong textAlignment Attribute                                          |
| 0907             | Wrong showDateTime Attribute                                           |
| 0908             | Wrong refreshDateTime Attribute                                        |
| <u>PicureBox</u> |                                                                        |
| 0A01             | No PictureBox Element                                                  |
| 0A02             | Wrong left Attribute                                                   |
| 0A03             | Wrong top Attribute                                                    |
| 0A04             | Wrong width Attribute                                                  |
| 0A05             | Wrong height Attribute                                                 |
| 0A06             | Wrong source Attribute                                                 |
| 0A07             | Failed in URL sending request                                          |
| TextBox          |                                                                        |
| 0B01             | No TextBox Element                                                     |
| 0B02             | Failed to initialize TextBox                                           |
| 0B03             | Wrong name Attribute                                                   |
| 0B04             | Wrong line Attribute                                                   |
| 0B05             | Wrong area Attribute                                                   |
| 0B06             | Wrong text Attribute                                                   |
| 0B07             | Wrong textAlignment Attribute                                          |
| 0B08             | Wrong password Attribute                                               |
| 0B09             | Wrong maxLength Attribute                                              |
| Events           |                                                                        |
| 0C01             | Wrong Element (SoftKey)                                                |
| 0C02             | Wrong Element (FFKey)                                                  |
| 0C03             | Wrong Element (Timer)                                                  |
| 0C04             | Wrong Element (OnTalking)                                              |
| 0C05             | Wrong Element (OnHungup)                                               |
| 0C06             | Wrong Element (Menultems)                                              |
| 0C07             | Wrong Element (Menultem)                                               |
| 0C08             | Wrong Element (PageKey)                                                |
| 0C09             | Wrong Element(OnClicked)                                               |
| 0C0A             | Wrong Element(OnExpired)                                               |
| 0C0B             | Wrong Element(Events)                                                  |
| 0000             | Wrong Element(SendRequest)                                             |
| 0C0D             | Wrong Element(MakeCall)                                                |
| 0C0E             | Wrong Element(AnswerCall)                                              |
| 0C0F             | Wrong Element(HangupCall)                                              |
| 0C11             | Wrong Element(SetXmlMode)                                              |
| 0C12             | Wrong Element(Reboot)                                                  |
| 0C20             | Illegal Call of OnClicked (Call not by SoftKey/FFKey/MenuItem/PageKey) |
| 0C21             | Illegal Call of OnExpired (Call not by Timer)                          |
| 0C22             | Illegal Call of OnTalking (Call not by beginning of conversation)      |
| 0C23             | Illegal Call of OnHungup (Call not by end of conversation)             |
| 0C30             | SendRequest NG                                                         |

| 0C40                                                                                                    | MakeCall NG                                                                                                    |
|----------------------------------------------------------------------------------------------------|----------------------------------------------------------------------------------------------------|
| 0C50                                                                                                    | AnswerCall NG                                                                                                    |
| 0C60                                                                                                    | HangupCall NG                                                                                                    |
| 0C80                                                                                                    | SetXmlMode NG                                                                                                    |
| 0C90                                                                                                    | Reboot NG                                                                                                    |
| Trigger                                                                                                    |                                                                                                    |
| 0D01                                                                                                    | Wrong Element (Trigger)                                                                                                    |
| 0D02                                                                                                    | Wrong Element (Source)                                                                                                    |
| 0D10                                                                                                    | SendRequest NG                                                                                                    |
| Execute                                                                                                    |                                                                                                    |
| 0E01                                                                                                    | Wrong Element (Execute)                                                                                                    |
| 0E20                                                                                                    | SetXmlMode NG                                                                                                    |
| 0E30                                                                                                    | Reboot NG                                                                                                    |
| Menu                                                                                                    |                                                                                                    |
| 0F01                                                                                                    | Wrong Element (Element Name)                                                                                                    |
| 0F02                                                                                                    | Wrong Element (Attribute area)                                                                                                    |
| 0F10                                                                                                    | Operation error with menu navigation (Illegal operation with Navigation)                                                                                                    |
| 0F11                                                                                                    | Operation error with menu navigation (Illegal Key)                                                                                                    |
| 0F12                                                                                                    | Operation error with menu navigation (Failed to get id)                                                                                                    |
| 0F13                                                                                                    | Operation error with menu navigation (Failed to get Text)                                                                                                    |
| 0F14                                                                                                    | Operation error with menu navigation (Failed to get textAlignment)                                                                                                    |
| 0F15                                                                                                    | Operation error with menu navigation (Un supported LCD)                                                                                                    |
| 0F16                                                                                                    | Operation error with menu navigation (No Menultem Element)                                                                                                    |
| 0F20                                                                                                    | Operation error with menu navigation (No menu selection)                                                                                                    |
| 0FFF                                                                                                    | No element                                                                                                    |
| <u>SoftKeys</u>                                                                                                    |                                                                                                    |
| 1001                                                                                                    | Wrong Element (Element Name)                                                                                                    |
| 1002                                                                                                    | Wrong Element (Attribute id)                                                                                                    |
| 1003                                                                                                    | Wrong Element (Attribute text)                                                                                                    |
| 1010                                                                                                    | Soft Key Display process error                                                                                                    |
| 1020                                                                                                    | Soft Key Display Character Error                                                                                                    |
| 1021                                                                                                    | Soft Key Display Area Error                                                                                                    |
| 1030                                                                                                    | Soft Key Clear Error                                                                                                    |
| 1040                                                                                                    | Soft Kov Event Error (Mrong Kov)                                                                                                    |
|                                                                                                    |                                                                                                    |
| 10FF                                                                                                    | No element                                                                                                    |
| 10FF<br>FFKeys                                                                                                    | No element                                                                                                    |
| 10FF<br><u>FFKeys</u><br>1101                                                                                                    | No element       Wrong Element (Element Name)                                                                                                    |
| 10FF<br>FFKeys<br>1101<br>1102                                                                                                    | No element       Wrong Element (Element Name)       Wrong Element (Attribute id)                                                                                                    |
| 10FF<br>FFKeys<br>1101<br>1102<br>1103                                                                                                    | Soft Rey Event End (Wrong Rey)         No element         Wrong Element (Element Name)         Wrong Element (Attribute id)         Wrong Element (Attribute text)                                                                                                    |
| 10FF<br>FFKeys<br>1101<br>1102<br>1103<br>1110                                                                                                    | Soft Key Event End (Wrong Key)         No element         Wrong Element (Element Name)         Wrong Element (Attribute id)         Wrong Element (Attribute text)         DesiLess Display Area Error (Illegal id)                                                                                                    |
| 10FF<br>FFKeys<br>1101<br>1102<br>1103<br>1110<br>1111                                                                                                    | Soft Rey Event End (Wrong Rey)         No element         Wrong Element (Element Name)         Wrong Element (Attribute id)         Wrong Element (Attribute text)         DesiLess Display Area Error (Illegal id)         DesiLess Display Area Error (Illegal text)                                                                                                    |
| 10FF<br>FFKeys<br>1101<br>1102<br>1103<br>1110<br>1111<br>1112                                                                                                    | Soft Rey Event End (Wrong Rey)         No element         Wrong Element (Element Name)         Wrong Element (Attribute id)         Wrong Element (Attribute text)         DesiLess Display Area Error (Illegal id)         DesiLess Display Area Error (Illegal text)         DesiLess Display Area Error (Un Supported LCD)                                                              |
| 10FF           FFKeys           1101           1102           1103           1110           1111           1111           1112           1120                                                                                      | Soft Key Event Erfor (Wrong Key)         No element         Wrong Element (Element Name)         Wrong Element (Attribute id)         Wrong Element (Attribute text)         DesiLess Display Area Error (Illegal id)         DesiLess Display Area Error (Illegal text)         DesiLess Display Area Error (Un Supported LCD)         FF Key Event Error (Illegal Key)                   |
| 10FF<br>FFKeys<br>1101<br>1102<br>1103<br>1110<br>1111<br>1112<br>1120<br>11FF                                                                                                    | No element         Wrong Element (Element Name)         Wrong Element (Attribute id)         Wrong Element (Attribute text)         DesiLess Display Area Error (Illegal id)         DesiLess Display Area Error (Illegal text)         DesiLess Display Area Error (Un Supported LCD)         FF Key Event Error (Illegal Key)         No element                                         |
| 10FF         FFKeys         1101         1102         1103         1110         1111         1112         1120         11FF         PhoneBook                                                                                      | Soft Key Event End (Wrong Key)         No element         Wrong Element (Element Name)         Wrong Element (Attribute id)         Wrong Element (Attribute text)         DesiLess Display Area Error (Illegal id)         DesiLess Display Area Error (Illegal text)         DesiLess Display Area Error (Un Supported LCD)         FF Key Event Error (Illegal Key)         No element  |
| 10FF         FFKeys         1101         1102         1103         1110         1111         1112         1112         115F         PhoneBook         None                                                                         | Soft Key Event End (Wrong Key)         No element         Wrong Element (Element Name)         Wrong Element (Attribute id)         Wrong Element (Attribute text)         DesiLess Display Area Error (Illegal id)         DesiLess Display Area Error (Illegal text)         DesiLess Display Area Error (Un Supported LCD)         FF Key Event Error (Illegal Key)         No element  |
| 10FF           FFKeys           1101           1102           1103           1110           1111           1112           1120           11FF           PhoneBook           None           Menuitems                               | Soft Key Event Endr (Wrong Key)         No element         Wrong Element (Element Name)         Wrong Element (Attribute id)         Wrong Element (Attribute text)         DesiLess Display Area Error (Illegal id)         DesiLess Display Area Error (Illegal text)         DesiLess Display Area Error (Un Supported LCD)         FF Key Event Error (Illegal Key)         No element |
| 10FF           FFKeys           1101           1102           1103           1110           1111           1111           1112           1120           11FF           PhoneBook           None           Menuitems           1401 | No element         Wrong Element (Element Name)         Wrong Element (Attribute id)         Wrong Element (Attribute text)         DesiLess Display Area Error (Illegal id)         DesiLess Display Area Error (Ullegal text)         DesiLess Display Area Error (Un Supported LCD)         FF Key Event Error (Illegal Key)         No element         Wrong Element (Element Name)    |

| 1403     | Wrong Element (Attribute text)                         |  |  |
|----------|--------------------------------------------------------|--|--|
| 1404     | Wrong Element (selected Attribute)                     |  |  |
| 1410     | Phone Display Area Error (Un Supported LCD)            |  |  |
| 1420     | Phone Display Area Error (Illegal id)                  |  |  |
| 1421     | Phone Display Area Error (Illegal textAlignment)       |  |  |
| 1422     | Phone Display Area Error (Illegal selected)            |  |  |
| 1423     | Phone Display Area Error (Illegal text)                |  |  |
| 1424     | Phone Display Area Error (Error in saving selected id) |  |  |
| 1430     | Wrong area of display menu.                            |  |  |
| 14FF     | No Element                                             |  |  |
| PageKeys |                                                        |  |  |
| 1501     | Wrong Element (Element Name)                           |  |  |
| 1502     | Wrong Element (Attribute id)                           |  |  |
| 1510     | Unsupported LCD                                        |  |  |
| 1520     | Page Key Event Error (Illegal Key)                     |  |  |
| 15FF     | No Element                                             |  |  |
|          |                                                        |  |  |

### 6.2. Editing XML contents on the PC

The PC free software, called 'XML Notepad 2007' made by Microsoft®, can check schema error on PC.

It is useful for basic editing and checking contents before actually loading to the phone.

Tool name: XML Notepad 2007 (Please obtain it from the Microsoft® website).

All schema files of the phone must be copied onto the same folder as the XML contents folder beforehand to avoid schema errors.

For more detail, please confirm the help of this tool.

| XML Notepad - C:\iis\XMLdata\pana.xml       |                                                                                                    |      | - • ×  |
|---------------------------------------------|----------------------------------------------------------------------------------------------------|------|--------|
| File Edit View Insert Window Help           |                                                                                                    |      |        |
| i 🗋 💕 🖬 🤊 (* 🔏 🛍 🛍 🗙   🗄 🖩 🖷 💷              | C:\iis\XMLdata\pana.xml                                                                                            |      | •      |
| Tree View XSL Output                        |                                                                                                    |      |        |
| e xml                                       | version="1.0" encoding="utf-8"                                                                                     |      | *      |
| xmlns<br>xmlns:xsi                          | http://panasonic/sip_phone<br>http://www.w3.org/2001/XMLSchema-instanc<br>http://panasonic/sip_phone_sip_phone.xsd | e    |        |
| Screen                                      | Screen                                                                                                    |      |        |
| E Components                                | 2.0                                                                                                    |      |        |
| E PictureBox                                |                                                                                                    |      |        |
| <pre>Inft Ift top width height source</pre> | 0<br>0<br>242<br>218<br>http://192.168.1.10/xmldemo/pana4.bmp                                                      |      | =      |
| Error List Dynamic Help                     |                                                                                                    |      |        |
| Description                                 | File                                                                                                    | Line | Column |
|                                             |                                                                                                    |      |        |

Screen Image

<End of doc>